### **Oracle® Revenue Management and Billing**

Version 2.6.0.1.0

# Federated Identity (FI) – SSO Web Application

Revision 1.0

E97715-01 June, 2018

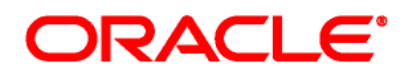

Oracle Revenue Management and Billing Federated Identity (FI) – SSO Web Application

E97715-01

#### **Copyright Notice**

Copyright © 2018, Oracle and/or its affiliates. All rights reserved.

#### **Trademark Notice**

Oracle and Java are registered trademarks of Oracle Corporation and/or its affiliates. Other names may be trademarks of their respective owners.

Intel and Intel Xeon are trademarks or registered trademarks of Intel Corporation. All SPARC trademarks are used under license and are trademarks or registered trademarks of SPARC International, Inc. AMD, Opteron, the AMD logo, and the AMD Opteron logo are trademarks or registered trademarks of Advanced Micro Devices. UNIX is a registered trademark of The Open Group.

#### License Restrictions Warranty/Consequential Damages Disclaimer

This software and related documentation are provided under a license agreement containing restrictions on use and disclosure, and are protected by intellectual property laws. Except as expressly permitted in your license agreement or allowed by law, you may not use, copy, reproduce, translate, broadcast, modify, license, transmit, distribute, exhibit, perform, publish, or display any part, in any form, or by any means. Reverse engineering, disassembly, or de-compilation of this software, unless required by law for interoperability, is prohibited.

#### Warranty Disclaimer

The information contained herein is subject to change without notice and is not warranted to be errorfree. If you find any errors, please report them to us in writing.

#### **Restricted Rights Notice**

If this software or related documentation is delivered to the U.S. Government or anyone licensing it on behalf of the U.S. Government, the following notice is applicable:

#### **U.S. GOVERNMENT RIGHTS**

Oracle programs, including any operating system, integrated software, any programs installed on the hardware and/or documentation delivered to U.S. Government end users are "commercial computer software" pursuant to the applicable Federal Acquisition Regulation and agency-specific supplemental regulations. As such, use, duplication, disclosure, modification, and adaptation of the programs, including any operating system, integrated software, any programs installed on the hardware and/or documentation shall be subject to license terms and restrictions applicable to the programs. No other rights are granted to the U.S. Government.

#### **Hazardous Applications Notice**

This software is developed for general use in a variety of information management applications. It is not developed or intended for use in any inherently dangerous applications, including applications that may create a risk of personal injury. If you use this software in dangerous applications, then you shall be responsible to take all appropriate fail-safe, backup, redundancy, and other measures to ensure the safe use of this software. Oracle Corporation and its affiliates disclaim any liability for any damages caused by use of this software in dangerous applications.

#### Third Party Content, Products, and Services Disclaimer

This software and documentation may provide access to or information on content, products, and services from third parties. Oracle Corporation and its affiliates are not responsible for and expressly disclaim all warranties of any kind with respect to third party content, products, and services. Oracle Corporation and its affiliates will not be responsible for any loss, costs, or damages incurred due to your access to or use of third party content, products, or services.

# Preface

## **About This Document**

This document describes the steps to be executed on Identity Provider (OAM), ORMB Application and External Identity Provider to complete the ORMB authentication configuration.

This document covers following Software and versions:

| Software                 | Version    |
|--------------------------|------------|
| ORMB Application         | 2.6.0.1.0  |
| OAM Server (cloud)       | 11.1.2.3.0 |
| OAM Server (on- premise) | 11.1.2.3.0 |

## **Intended Audience**

This document is intended for the following audience:

- Cloud Engineering Team
- Application Management Support Team
- Consulting Team

**Note:** The person who is setting up SSO web application should have basic knowledge on how to install and maintain ORMB authentication configuration for web. The configuration also includes SAML Token.

## **Organization of the Document**

The information in this document is organized into the following sections:

| Section No. | Section Name                                    | Description                                                                                                    |
|-------------|-------------------------------------------------|----------------------------------------------------------------------------------------------------|
| Section 1   | Introduction                                    | Explains the Identity Federation feature. It also provides an overview of the configuration steps for Federated SSO Login.                    |
| Section 2   | Federated Indentity Login Flow                  | Gives an overview of data flow between the user and federation systems.                                                                       |
| Section 3   | Steps to be executed on IDP (OAM server as IDP) | Explains how to enable and configure the identity federation service. It also provides steps to register external Identity Provider partners. |

| Section No. | Section Name                                  | Description                                                              |
|-------------|-----------------------------------------------|--------------------------------------------------------------------------|
| Section 4   | Steps to be executed on SP (OAM server as SP) | Lists and describes the steps to be followed to set up OAM server as SP. |
| Section 5   | Steps to be executed on ORMB<br>Application   | Lists and describes the steps to be executed on ORMB application.        |
| Section 6   | Restarting Servers                            | Lists the scripts and commands to restart the respective instances.      |
| Section 7   | Verifying SSO Web Application                 | Lists the steps to be performed to verify SSO web application setup.     |
| Section 8   | Internal SSO Login Configuration              | Explains how to configure Internal SSO<br>Login.                         |

## **Related Documents**

You can refer to the following documents for more information:

| Document                                                                 | Description                                                                                                    |
|--------------------------------------------------------------------------|----------------------------------------------------------------------------------------------------|
| Oracle Revenue Management and Billing<br>Version 2.6.0.1.0 Release Notes | Provides a brief description about the new features,<br>enhancements, UI and database level changes,<br>supported platforms, framework upgrade, supported<br>upgrades, and technology upgrade made in this release.<br>It also highlights the discontinued features, bug fixes,<br>and known issues in this release. |
| Oracle Revenue Management and Billing<br>Banking User Guide              | Lists and describes various banking features in Oracle<br>Revenue Management and Billing. It also describes all<br>screens related to these features and explains how to<br>perform various tasks in the application.                                                                                                |
| Oracle Revenue Management and Billing<br>Insurance User Guide            | Lists and describes various insurance features in Oracle<br>Revenue Management and Billing. It also describes all<br>screens related to these features and explains how to<br>perform various tasks in the application.                                                                                              |

## Contents

| 1. | Intro                         | duction1                                                 |  |
|----|-------------------------------|----------------------------------------------------------|--|
| 2. | Federated Identity Login Flow |                                                          |  |
| 3. | Step                          | s to be executed on IDP (OAM Server as IDP)3             |  |
|    | 3.1                           | Enabling Identity Federation Service3                    |  |
|    | 3.2                           | Administering Identity Provider7                         |  |
|    | 3.3                           | Exporting OAM SAML Metadata9                             |  |
| 4. | Step                          | s to be executed on SP (OAM Server as SP)11              |  |
|    | 4.1                           | Administering Service Provider                           |  |
|    | 4.2                           | Enabling JIT User Provisioning in OIF16                  |  |
|    | 4.3                           | Defining WebGate Agent                                   |  |
|    | 4.4                           | Configuring Federated Logout Settings                    |  |
|    | 4.5                           | Downloading WebGate Agent                                |  |
|    | 4.6                           | Configuring Authentication Policy for Application Domain |  |
| 5. | Step                          | s to be executed on ORMB Application27                   |  |
|    | 5.1                           | Copying WebGate Files                                    |  |
|    | 5.2                           | Copying Required JAR Files into Application Domain       |  |
|    | 5.3                           | Configuring OUAF app's web.xml                           |  |
|    | 5.4                           | Adding Identity Asserter                                 |  |
|    | 5.5                           | Adding WebLogic Data Sources                             |  |
|    | 5.6                           | Adding OUAF DBMS Authenticator                           |  |
|    | 5.7                           | Configuring Default Authenticator                        |  |
|    | 5.8                           | Reordering Authentication Providers                      |  |
| 6. | Rest                          | arting Servers                                           |  |
|    | 6.1                           | OAM (SP and IDP)                                         |  |
|    | 6.2                           | OHS/WebGate                                              |  |
|    | 6.3                           | ORMB Application Server                                  |  |
| 7. | Verif                         | fying SSO Web Application                                |  |
|    | 7.1                           | Adding User into ORMB Application                        |  |
|    | 7.2                           | Login to OUAF Application                                |  |
|    | 7.3                           | Logout from OUAF Application                             |  |

| 8. | Conf | figuring Internal SSO Login                            | 43  |
|----|------|--------------------------------------------------------|-----|
|    | 8.1  | Configuring Oнs/WebGate                                | .43 |
|    | 8.2  | Defining WebGate Agent                                 | 43  |
|    | 8.3  | Copying WebGate Agent Configuration to OHS/WebGate     | 43  |
|    | 8.4  | Modifying Authentication Scheme for Application Domain | 43  |
|    | 8.5  | Restarting OHS/WebGate                                 | 45  |

# 1. Introduction

Oracle Identity Federation enables companies to provide services and share identity information across their respective security domains. The end user does not need to log in again to access a remote entity where business is conducted. Users authenticate at their local sites, and the federation mechanism enables this information to be shared. Enterprises do not need to manage the identities of users who are already known to a partner organization.

You can configure either Oracle Application Server Single Sign-On or Oracle Identity Federation to be the authentication mechanism for users who want to access resources that are protected by either product.

The below list gives an overview of the configuration steps for Federated SSO Login with each being described in detail later in this document.

- 1. IDP Configuration (OAM Server as IDP)
  - Enable OIF
  - Register OAM as IDP
  - Metadata XML file Import/Export
- 2. SP Configuration (OAM Server as SP)
  - Enable OIF
  - Register OAM as SP
  - Enable JIT User Provisioning in OIF
  - Configure OHS/WebGate Agent
  - Download WebGate Agent
  - Metadata XML file Import/Export
- 3. ORMB Application Configuration
  - Copy oamAuthnProvider jar file to OUAF domain
  - Copy ouaf-dbmsauth jar file to OUAF domain
  - Configure the OUAF app's web.xml
  - Add OAMIdentityAsserter
  - Add OuafDBMSAuthenticator

## 2. Federated Identity Login Flow

The flow of data between the two systems is illustrated below:

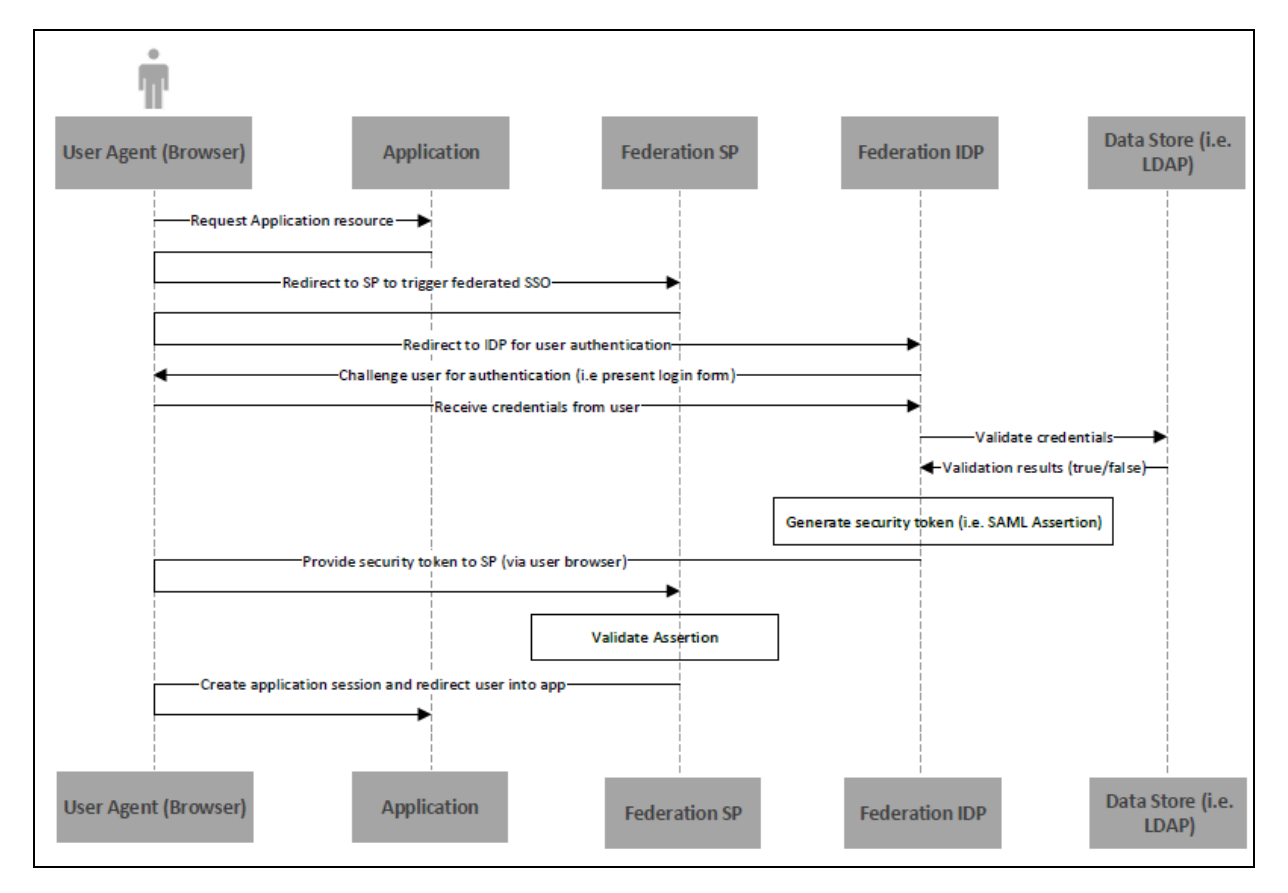

- 1. The user accesses the OUAF application via the OHS/WebGate URL.
- 2. The WebGate determines that the user has not been authenticated and responds with a redirect (302) back to the browser.
- 3. The browser accesses OAM to authenticate the user.
- 4. OAM determines that an external identity provider as configured in OAM should do the authentication. It creates a SAML 2.0 request and responds to the browser with a redirect to the IdP.
- 5. The IdP is invoked with the SAML request and the IdP challenges the user with a login prompt.
- 6. The IdP authenticates the user and responds with a SAML 2.0 assertion, which includes the authenticated user data.
- 7. The browser sends the SAML response to OAM.
- 8. OAM validates the assertion and responds with an OAM identity assertion for the SSO session.
- 9. The browser requests the original OUAF resource and this time WebGate grants access.
- 10. The OUAF response is returned to the browser.

# 3. Steps to be executed on IDP (OAM Server as IDP)

## 3.1 Enabling Identity Federation Service

#### **Prerequisite**

To set up federated identity on IDP, you should have:

• Access Manager Service and the Identity Federation service enabled in OAM.

#### **Procedure**

To enable the Identity Federation service, you need to follow the below steps:

- 1. Login to Oracle Access Management using the administrator's credentials.
- 2. Click the Configuration button. The Launch Pad tab appears.

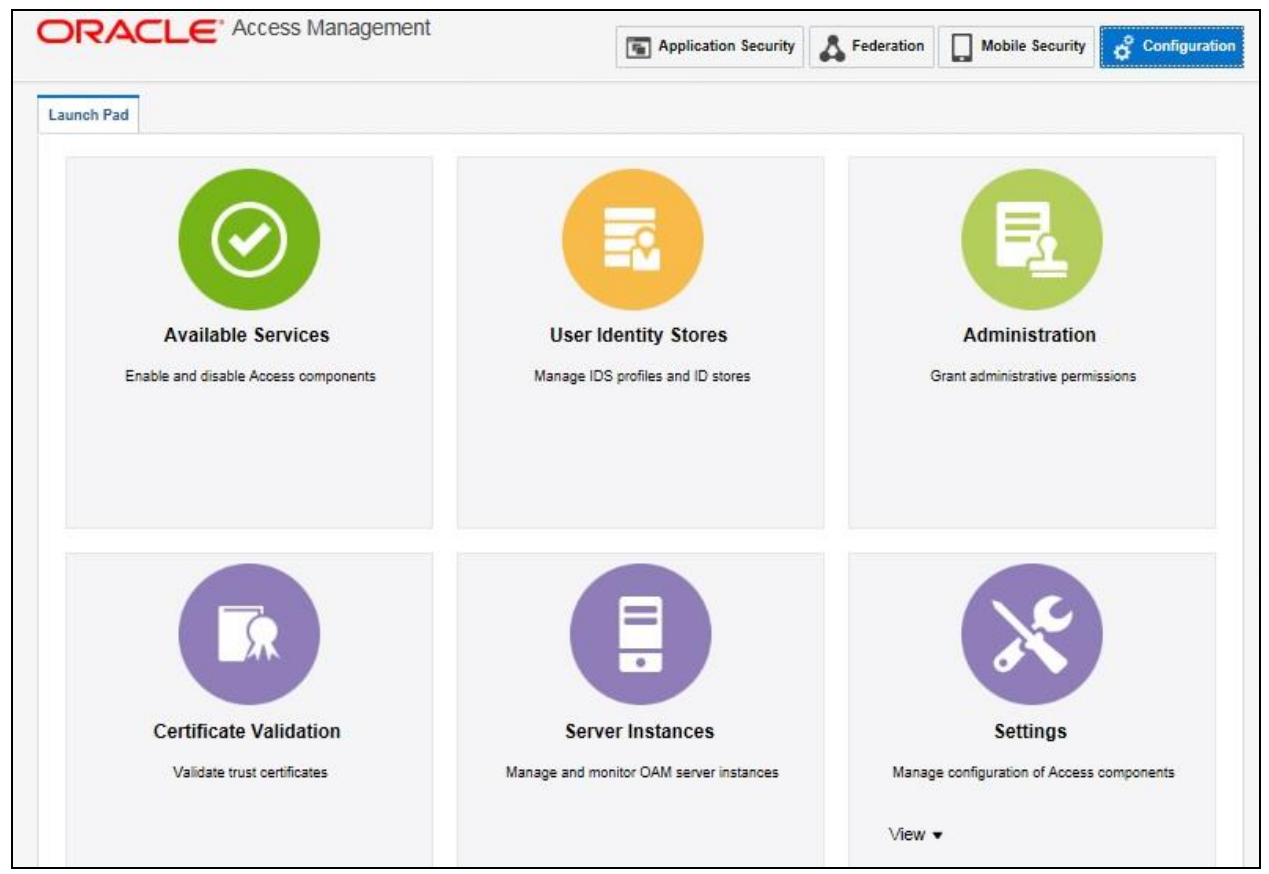

Figure 1: Configuration - Launch Pad

3. Click the Available Services icon. The Available Services tab appears.

|                                                                                                    | The Application Security Application Security Application                              |
|----------------------------------------------------------------------------------------------------|----------------------------------------------------------------------------------------|
| Launch Pad Available Services x                                                                                          | III.<br>N                                                                              |
| Configuration > Available Services The following is the list of services installed in your current deployment. Disabling | g a service will only turn off that service and will not uninstall it from the system. |
| Access Manager                                                                                                    | Disable Service<br>Enabled                                                             |
| Adaptive Authentication Service                                                                                          | Enable Service                                                                         |
| A 🗛 Federation                                                                                                    |                                                                                        |
| Identity Federation                                                                                                    | Enable Service                                                                         |
|                                                                                                    |                                                                                        |

**Figure 2: Available Services** 

The list of services installed in current deployment appears. The green and red status symbols highlight whether the corresponding service is enabled or disabled. Green check mark indicates Enabled service and Red cross mark indicating Disabled service.

4. Click the **Enable Service** button corresponding to the Identity Federation service in the **Federation** section.

| DRACL                                                          | Access Management                                              | Tin Application Security                          | 🖧 Federation          | Mobile Security       | o <sup>o</sup> Configuratio |
|----------------------------------------------------------------|----------------------------------------------------------------|---------------------------------------------------|-----------------------|-----------------------|-----------------------------|
| Launch Pad Availab                                             | le Services x                                                  |                                                   |                       |                       | 12                          |
| Configuration ><br>Available Serv<br>The following is the list | fices<br>t of services installed in your current deployment. D | isabling a service will only turn of that service | and will not uninstal | I it from the system. |                             |
|                                                                | Access Manager                                                 |                                                   | Enabled               | Disable Serv          | vice                        |
|                                                                | Adaptive Authentication Service                                |                                                   | Disabled              | Enable Serv           | ńce                         |
| 4 🖧 Federation                                                 |                                                                |                                                   |                       |                       |                             |
|                                                                | Identity Federation                                            |                                                   | Disabled              | Enable Serv           | ńce                         |
| Ē¢                                                             | Security Token Service                                         |                                                   | Disabled              | Enable Serv           | ńce                         |
|                                                                | Access Portal Service                                          |                                                   | 8                     | Enable Serv           | ÁCE                         |

**Figure 3: Identity Federation - Disabled Service** 

5. A confirmation message appears. Click **Enable Service**.

|        | Confirmation 3                                                                                                    |        |  |  |
|--------|----------------------------------------------------------------------------------------------------|--------|--|--|
| cation | Do you want to enable Identity Federation? You may have to do additional configuration to be able to use Identity Federation. |        |  |  |
|        | Click here to review settings for Identity Federation before you enable it.                                                   | sabled |  |  |
|        | Enable Service Cancel                                                                                                    |        |  |  |
|        |                                                                                                    |        |  |  |

Figure 4: Confirmation Message

6. The **Enabled** icon appears corresponding to the adaptive authentication service indicating that the service is enabled.

| Available Services        |                                                                  |                                                                         |                 |  |
|---------------------------|------------------------------------------------------------------|-------------------------------------------------------------------------|-----------------|--|
| The following is the list | of services installed in your current deployment. Disabling a se | ervice will only turn off that service and will not uninstall it from t | the system.     |  |
| 🔺 🛅 Application Se        | ecurity                                                          |                                                                         |                 |  |
|                           | Access Manager                                                   | Enabled                                                                 | Disable Service |  |
| Č.                        | Adaptive Authentication Service                                  | Disabled                                                                | Enable Service  |  |
| 🔺 Å Federation            |                                                                  |                                                                         |                 |  |
|                           | Identity Federation                                              | Enabled                                                                 | Disable Service |  |
| Ē¢                        | Security Token Service                                           | Disabled                                                                | Enable Service  |  |
|                           | Access Portal Service                                            | Disabled                                                                | Enable Service  |  |
| 🔺 🛄 Mobile                |                                                                  |                                                                         |                 |  |
| <b>L</b> <sub>R</sub>     | Mobile and Social                                                |                                                                         | Enable Service  |  |

Figure 5: Identity Federation - Enabled Service

## 3.2 Administering Identity Provider

When Access Manager is configured as a Federation Service Provider, you must register external Identity Provider partners to set up OAM server as IDP. To register an identity provider partner:

- 1. Login to Oracle Access Management using the administrator's credentials.
- 2. Click the Federation button. The Launch Pad tab appears.
- 3. Click the Identity Provider Management link in Federation section.

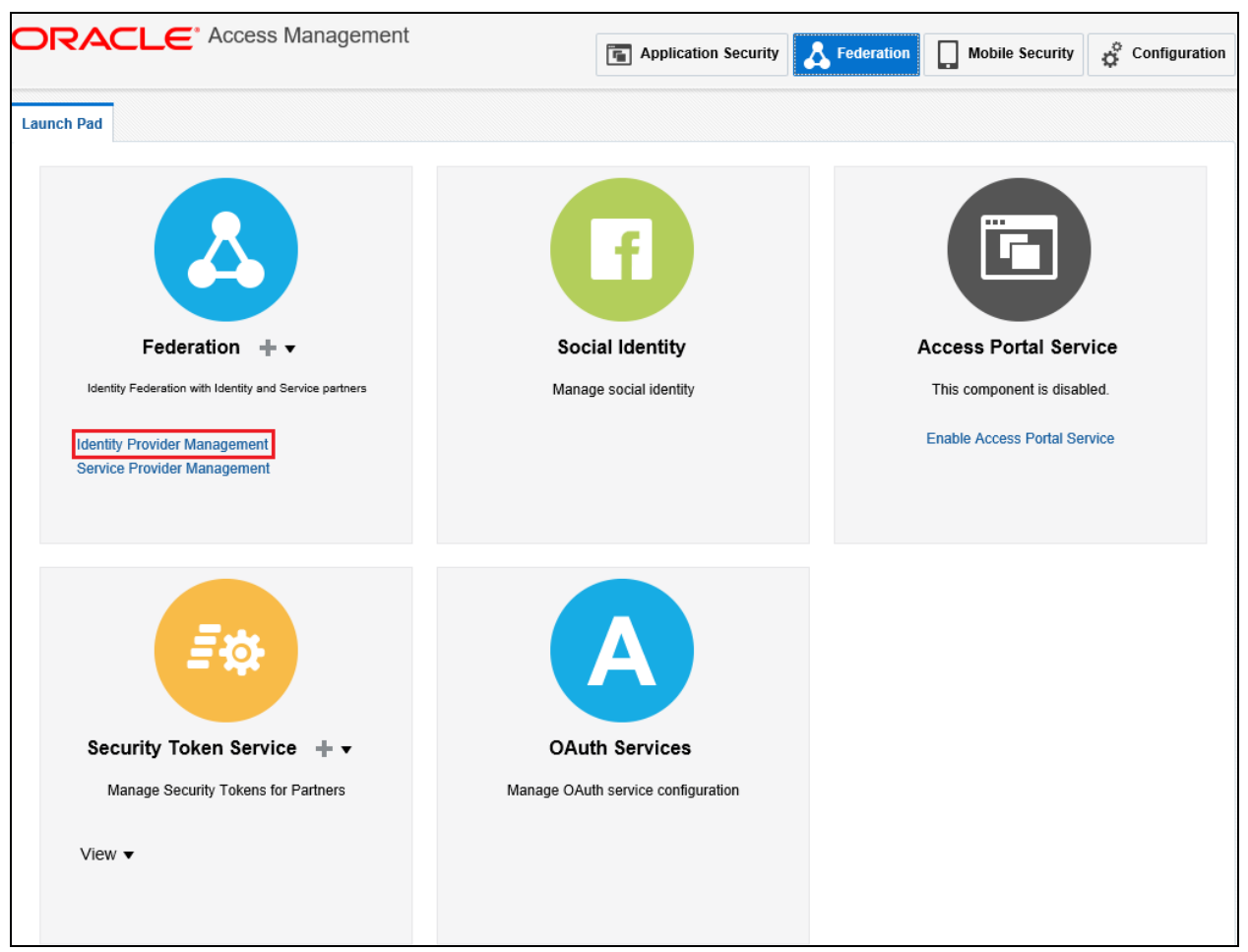

Figure 6: Federation - Identity Provider Management

4. The Identity Provider Administration tab appears. Click Create Service Provider Partner.

| Launch Pad Identity Pr                                 | ovider Adminis ×         |                                  |                     |                                         | E                                 |  |
|--------------------------------------------------------|--------------------------|----------------------------------|---------------------|-----------------------------------------|-----------------------------------|--|
| Federation >                                           | Federation >             |                                  |                     |                                         |                                   |  |
| Identity Provider                                      | Administratior           | 1                                |                     |                                         |                                   |  |
| You are using Oracle Acce                              | ess Manager as a Federa  | ation Identity Provider. Use the | following screens t | o manage your partnerships with externa | I Service Provider Partners.      |  |
| Search Service Provide                                 | Partners Service P       | rovider Attribute Profiles       |                     |                                         |                                   |  |
| Use the search tool to fir<br>Provider Partner button. | nd your Service Provider | partner or register a new partr  | er using the Create | Service                                 | + Create Service Provider Partner |  |
| Search                                                 |                          |                                  |                     |                                         |                                   |  |
| Partner Name                                           |                          | Provider ID                      |                     |                                         |                                   |  |
| Status                                                 | $\checkmark$             | Protocol                         | ~                   |                                         |                                   |  |
| Description                                            |                          |                                  |                     |                                         |                                   |  |
|                                                        |                          |                                  |                     |                                         | Search Reset                      |  |
| Search Results                                         |                          |                                  |                     |                                         |                                   |  |
| Actions  View                                          | 🕂 Create 🛛 🖓 Du          | plicate 🧪 Edit 🗙 Dele            | ete 🔄 Detach        |                                         |                                   |  |
| Row Pa                                                 | artner Name Statu        | s Provider ID                    | Protocol            | Description                             |                                   |  |
| No data to display.                                    |                          |                                  |                     |                                         | Number of<br>Rows                 |  |

#### **Figure 7: Identity Provider Administration**

5. Create Service Provider Partner screen appears.

| Launch Pad Identity Provider Adminis × Creat | Service Provider P ×                                                            |   |
|----------------------------------------------|---------------------------------------------------------------------------------|---|
| Federation >                                 |                                                                                 |   |
| Service Provider Partners Service            | Provider Partner Save                                                           | 3 |
| ▲ General                                    |                                                                                 |   |
| * Name                                       | ✓ Enable Partner                                                                |   |
| Description                                  |                                                                                 |   |
| Service Information                          |                                                                                 |   |
| Proto                                        | ol SAML2.0                                                                      |   |
| Service Deta                                 | Is <ul> <li>Load from provider metadata          Enter Manually     </li> </ul> |   |
| Metadata F                                   | le Browse                                                                       |   |
| A NameID Format                              |                                                                                 |   |
| * NamelD Form                                | at Email Address                                                                |   |
| * NamelD Valu                                | e User ID Store Attribute                                                       |   |
| Mapping Options                              |                                                                                 |   |
| Attribute Mapping                            |                                                                                 |   |
| * Attribute Profile                          | sp-attribute-profile Q                                                          |   |

#### Figure 8: Service Provider Partners Screen

6. Enter a name for the Service Provider partner. For example, mum00xxx\_sp.

- 7. Click **Browse** button corresponding to **Metadata File** to select and open the Metadata.xml file that you saved from Service Provider Server (SP).
- 8. Select 'User ID Store Attribute' from the **NameID Value** drop-down list and then specify **NameID Value**. For example uid.

Note: The user's uid attributes will be used to map the user to Service Provider Server.

9. Click Save.

## 3.3 Exporting OAM SAML Metadata

To export the metadata:

- 1. Login to Oracle Access Management using the administrator's credentials.
- 2. Click the **Configuration** button. The **Launch Pad** tab appears.
- 3. Click **View** button present within the **Settings** section.

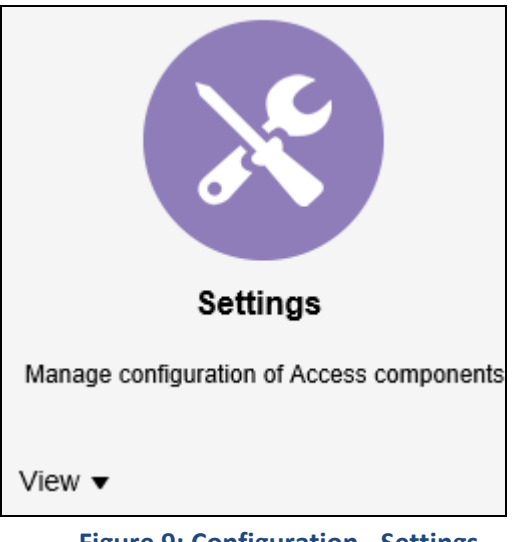

**Figure 9: Configuration - Settings** 

4. Select Federation from the View list. The Federation Settings tab appears.

The unique Provider Id for the OIF instance is defined in these settings. This section also allows to export SAML 2.0 Metadata which can be exchanged with the Identity Provider.

Note that some IDPs can access the server directly and periodically download the metadata to keep it fresh whereas some IDPs require the metadata to be manually exchanged. You can export the metadata using this screen and import the same in the IDP.

| Confr<br>Feder<br>The follow | Configuration > Federation Settings The following settings must be configured to enable the Identity Federation functionality available from the Oracle Access Management Console. |                                      |             |                     |  |  |  |
|------------------------------|----------------------------------------------------------------------------------------------------|--------------------------------------|-------------|---------------------|--|--|--|
| 🔺 Gen                        | eral                                                                                                    |                                      |             |                     |  |  |  |
| *                            | * Provider Id http://slc09byw.us.oracle.com:7777/oam/fed Enoryption Key osts_encryption *                                                                                          |                                      |             |                     |  |  |  |
|                              | Succinct Id 60zOM1w1PSj1KTo9tN9                                                                                                    | 9sSqLZew=                            | Anchor File |                     |  |  |  |
| :                            | Signing Key osts_signing 🔻                                                                                                    |                                      | Expor       | t SAML 2.0 Metadata |  |  |  |
| A Prov                       | (y                                                                                                    |                                      |             |                     |  |  |  |
|                              | Enable Proxy                                                                                                    |                                      |             |                     |  |  |  |
|                              | Host                                                                                                    |                                      | Username    |                     |  |  |  |
|                              | Port                                                                                                    | 8080 🔨                               | Password    |                     |  |  |  |
| Non-I                        | Proxy<br>Hosts                                                                                                    | 11                                   |             |                     |  |  |  |
| / Key                        | etore                                                                                                    |                                      |             |                     |  |  |  |
| Kourtoro                     | Location (constable mulacofield amain                                                                                                    | //AMApport Domain/oppfin/framoonfin  | amkovstore  |                     |  |  |  |
| rveystore                    | could on recreation merconing/domains                                                                                                    | an AwAccesscon and coning/ mwconing/ | oanneystore |                     |  |  |  |
| + /                          | + Add 🗙 Delete                                                                                                    |                                      |             |                     |  |  |  |
| Row                          | Key ID                                                                                                    | Alias                                | password    | Description         |  |  |  |
| 1                            | osts_encryption                                                                                                    | stsprivatekeyalias 🔹                 |             |                     |  |  |  |
| 2                            | osts_signing                                                                                                    | stsprivatekeyalias 🔹                 |             |                     |  |  |  |
|                              |                                                                                                    |                                      |             |                     |  |  |  |

### Figure 10: Federation Settings

# 4. Steps to be executed on SP (OAM Server as SP)

#### **Prerequisite**

To set up federated identity on IDP, you should have:

• Access Manager Service and the Identity Federation service enabled in OAM.

#### **Procedure**

- 1. To enable Identity Federation Service, refer <u>Enabling Identity Federation Service</u> section.
- 2. Once Identity Federation Service is enabled, you need to complete the following activities in the specified order to set up OAM server as SP:
  - 1. Administer service provider
  - 2. Enabling JIT user provisioning in OIF
  - 3. Defining WebGate agent
  - 4. Configuring federated logout settings
  - 5. Downloading WebGate agent
  - 6. Configuring authentication policy for the application domain

## 4.1 Administering Service Provider

When Access Manager is configured as a Federation Service Provider, you must register external Service Provider partners to set up OAM server as SP.

To register a service provider partner:

- 1. Login to Oracle Access Management using the administrator's credentials.
- 2. Click the Federation button. The Launch Pad tab appears.
- 3. Click the Service Provider Management link in Federation section.

| ORACLE <sup>®</sup> Access Management                                                                                                    | Application Security                                 | Federation Mobile Security                                                   |
|----------------------------------------------------------------------------------------------------|------------------------------------------------------|------------------------------------------------------------------------------|
| Launch Pad                                                                                                    |                                                      |                                                                              |
| Federation       Image: Televice partners         Identity Federation with Identity and Service partners         Identity Provider Management         Service Provider Management | GG<br>Social Identity<br>Manage social identity      | Access Portal ServiceThis component is disabled.Enable Access Portal Service |
| Security Token Service + -<br>Manage Security Tokens for Partners                                                                                                    | OAuth Services<br>Manage OAuth service configuration |                                                                              |

Figure 11: Federation – Service Provider Management

**4.** The **Service Provider Administration** tab appears. Click **Create Identity Provider Partner** button.

| ORACLE <sup>®</sup>                                  | ccess Manageme                             | ent                             | 📳 App            | lication Security  | Federation             | Mobile Security           | Configuration    |
|------------------------------------------------------|--------------------------------------------|---------------------------------|------------------|--------------------|------------------------|---------------------------|------------------|
| Launch Pad Service Provid                            | er Administ ×                              |                                 |                  |                    |                        |                           |                  |
| Federation >                                         |                                            |                                 |                  |                    |                        |                           |                  |
| Service Provider Ad<br>You are using Oracle Access M | dministration<br>Aanager as a Federation S | Service Provider. Use the follo | owing screens to | o manage your part | nerships with external | Identity Provider Partner | rs.              |
| Identity Provider Partners                           | Identity Provider Attribut                 | e Profiles                      |                  |                    |                        |                           |                  |
| Use the search tool to find yo<br>Partner button.    | our Identity Provider Partne               | er or register a new one using  | g the Create Ide | ntity Provider     |                        | + Create Identity F       | Provider Partner |
| Search                                               |                                            |                                 |                  |                    |                        |                           |                  |
| Partner Name                                         |                                            | Provider ID                     |                  |                    |                        |                           |                  |
| Status                                               | ~                                          | Protocol                        | ~                |                    |                        |                           |                  |
| Description                                          |                                            |                                 |                  |                    |                        |                           |                  |
|                                                      |                                            |                                 |                  |                    |                        | S                         | earch Reset      |
| Search Results                                       |                                            |                                 |                  |                    |                        |                           |                  |
| Actions <b>v</b> View <b>v</b>                       | Create 🖓 Duplicat                          | e 🖌 Edit 🗙 Delete               | Detach           |                    |                        |                           |                  |
| Row Partne                                           | er Name Status                             | Provider ID                     | Protocol         | Description        | ı                      |                           |                  |
| No data to display.                                  |                                            |                                 |                  |                    |                        | N                         | umber of<br>ows  |

Figure 12: Service Provider Administration

5. Create Identity Provider Partner screen appears.

| Federation >                       |                                      |                                   |      |
|------------------------------------|--------------------------------------|-----------------------------------|------|
| Create Identity Pro                | ovider Partner Identity P            | rovider Partner                   | Save |
| General                            |                                      |                                   |      |
| -                                  |                                      |                                   |      |
| ~ Name                             |                                      |                                   |      |
| Description                        |                                      | Default Identity Provider Partner |      |
| Service Information                |                                      |                                   |      |
| Protocol                           | SAML2.0                              |                                   |      |
| Service Details                    | Load from provider metadata ()       | Enter Manually                    |      |
| Metadata File                      |                                      | Browse                            |      |
| Mapping Options                    |                                      |                                   |      |
| User Mapping                       |                                      |                                   |      |
| User Identit                       | v Store                              |                                   |      |
| User Search B                      | ase DN                               |                                   |      |
| Map assertion                      | n Name ID to User ID Store attribute |                                   |      |
| * Map assertion<br>to User ID Stor | on Name ID<br>re attribute           |                                   |      |
| <ul> <li>Map assertion</li> </ul>  | attribute to User ID Store attribute |                                   |      |
| Assertio                           | on Attribute                         |                                   |      |
| User ID Stor                       | re Attribute                         |                                   |      |
| <ul> <li>Map assertion</li> </ul>  | to user record using LDAP query      |                                   |      |
| u                                  | DAP Query                            |                                   |      |
| Attribute Mapping                  |                                      |                                   |      |
| Attribute F                        | Profile idp-attribute-profile Q      | +                                 |      |

**Figure 13: Identity Provider Partner** 

- 6. Enter name for the Service Provider partner. For example, mum00xxx\_ldp.
- 7. Select 'SAML 2.0' from the **Protocol** drop-down list.
- 8. Click **Browse** button corresponding to Metadata File to select and upload the SAML 2.0 Metadata file from the IDP.
- 9. Optionally set the OAM Identity Store that should be used.
- 10. Optionally set the User Search Base DN (If the value is not set, it will use the user search base DN configured in the Identity Store)
- 11. Enter value in **Map assertion Name ID to User ID Store attribute** to select how the mapping will occur. For example, 'uid'. This will map the Assertion via the NameID to the LDAP uid attribute.
- 12. Select the Attribute Profile that will be used to map the names of the attributes in the incoming SAML Assertion to local names.

| Advanced                               |                     |  |  |  |  |
|----------------------------------------|---------------------|--|--|--|--|
| Enable global logout                   |                     |  |  |  |  |
| HTTP POST SSO Response Binding         |                     |  |  |  |  |
| Enable HTTP Basic Authentication (SSC) | O artifact binding) |  |  |  |  |
| Username                               |                     |  |  |  |  |
| Password                               |                     |  |  |  |  |
|                                        |                     |  |  |  |  |
| Authentication Request NameID Format   | None 🔻              |  |  |  |  |

#### Figure 14: Identity Provider Partner - Advanced Option

- 13. When you enter all the required values, you will see an additional option 'Advanced'.
- 14. Select Enable global logout and HTTP POST SSO Response Binding options.
- 15. Select 'None' from the Authentication Request NameID Format drop-down list.
- 16. Click **Save** button to save this information.

| Federation >                                            |                                         |
|---------------------------------------------------------|-----------------------------------------|
| mum00XX_Idp Identity Provider Partner                   | Duplicate Save                          |
| ✓ General                                               |                                         |
| Name mum0\XX_ldp                                        |                                         |
| Identity Provider partner                               | Default Identity Provider Partner       |
| Description                                             | Create Authentication Scheme and Module |
| Service Information                                     |                                         |
| Protocol SAML2.0                                        |                                         |
| Service Details                                         | _                                       |
| Metadata has been loaded from file Load Metada          | ata                                     |
| Provider ID http://mum00 XX in.oracle.com:14100/oam/fed |                                         |
| Signing Certificate Subject CN=mum0EXX .n.oracle.com    |                                         |
| Validity August 1, 2017 to July 30, 2027                |                                         |
| ✓ Mapping Options                                       |                                         |
| User Mapping                                            |                                         |
| User Identity Store OIMIDStore v                        |                                         |
| User Search Base DN                                     |                                         |
| Map assertion Name ID to User ID Store attribute        |                                         |
| * Map assertion Name ID<br>to Liser ID Store attribute  |                                         |
| Map assertion attribute to User ID Store attribute      |                                         |
| Assertion Attribute                                     |                                         |
| User ID Store Attribute                                 |                                         |
| Map assertion to user record using LDAP query           |                                         |
| LDAP Query                                              |                                         |
| Attribute Mapping                                       |                                         |
| Attribute Profile idp-attribute-profile Q 🕂             |                                         |
| Advanced                                                |                                         |
| Enable global logout                                    |                                         |
| ✓ HTTP POST SSO Response Binding                        |                                         |
| Enable HTTP Basic Authentication (SSO artifact binding) |                                         |
| Username                                                |                                         |
| Password                                                |                                         |
|                                                         |                                         |
| Authentication Request NameID Format None               |                                         |
|                                                         |                                         |

Figure 15: Service Provider Administration

## 4.2 Enabling JIT User Provisioning in OIF

#### **Prerequisite**

To enable JIT user provisioning in OIF, you should:

• Restart the WebLogic Admin and OAM manage server.

#### **Procedure**

To enable JIT user provisioning:

1. Execute below WLST commands using Putty:

```
connect('oamadmin','<password>','t3://<OAM-host>:7001');
cd /u01/oracle/products/fmw/10.3.6/Oracle_IDM/common/bin/
./wlst.sh
connect('wlsadmin','Welcome1','t3://mum00XXX.in.oracle.com:7001
');
domainRuntime();
getBooleanProperty("/fedserverconfig/userprovisioningenabled");
putBooleanProperty("/fedserverconfig/userprovisioningenabled","
true");
```

>> cd /u01/oracle/products/fmw/10.3.6/Oracle\_IDM/common/bin/
>> ./wlst.sh
>> connect('wlsadmin','Welcome1','t3://mum00xxx.in.oracle.com:7001')
>> domainRuntime();
>> getBooleanProperty("/fedserverconfig/userprovisioningenabled");

>> putBooleanProperty("/fedserverconfig/userprovisioningenabled","true");

## 4.3 Defining WebGate Agent

- 1. Login to Oracle Access Management using the administrator's credentials.
- 2. Click the Application Security button. The Launch Pad tab appears.
- 3. Click the Agents icon.

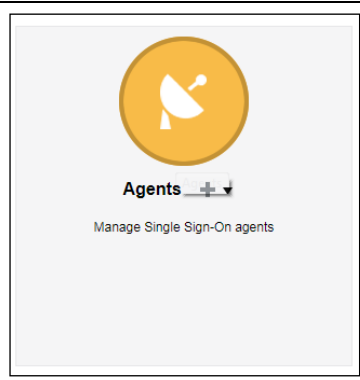

#### Figure 16: Application Security - Agents

### 4. Search SSO Agents tab appears. Click Create Webgate.

| Launch Pad   | SSO Agents    | s ×                    |                     |                      |             |        |                  | i i              |
|--------------|---------------|------------------------|---------------------|----------------------|-------------|--------|------------------|------------------|
| Access M     | lanager >     |                        |                     |                      |             |        |                  |                  |
| Search S     | SO Age        | nts                    |                     |                      |             |        |                  |                  |
| Webgates     | OSSO Age      | nts OpenSSO Ager       | its                 |                      |             |        |                  |                  |
| Search for a | n existing We | bGate or click the Cre | eate WebGate button | to create a new one. |             |        |                  | + Create Webgate |
| ⊿ Sea        | rch           |                        |                     |                      |             |        |                  |                  |
|              | Name          |                        |                     | s                    | tate Enable | ed 🗸   |                  |                  |
|              | Version       | All 🗸                  |                     | Primary Se           | rver        |        |                  |                  |
| Prefe        | erred Host    |                        |                     | Secondary Se         | rver        |        |                  |                  |
|              |               |                        |                     |                      |             |        |                  | Search Reset     |
| Search R     | Results       |                        |                     |                      |             |        |                  |                  |
| Actions 🔻    | View 🔻        | 🕂 Create 🛛 🖓 D         | uplicate 🥒 Edit     | 🗙 Delete 🛛 📓 I       | Ionitor     | Detach |                  |                  |
| Row          | Name          | Version                | Preferred Host      | State                | Primary S   | erver  | Secondary Server |                  |
| No data to d | lisplay.      |                        |                     |                      |             |        |                  |                  |
|              |               |                        |                     |                      |             |        |                  |                  |

#### Figure 17: Search SSO Agents

#### 5. **Create WebGate** screen appears. Enter the following parameter values.

| Parameter   | Description                                                                                                    | Mandatory (Yes or No) |
|-------------|----------------------------------------------------------------------------------------------------|-----------------------|
| Version     | Used to define WebGate version. For example, 11g.                                                                                                    | Yes                   |
| Name        | Used to define unique identifying name for this<br>Agent registration. This is often the name of the<br>computer that is hosting the web server used by<br>WebGate.                 | Yes                   |
| Description | Used to define description.                                                                                                    | No                    |
| Base URL    | Used to define the host and port of the computer on<br>which the Web server for the WebGate is installed.<br>For example, http://example_host:port or<br>https://example_host:port. | No                    |

| Parameter                    | Description                                                                                                    | Mandatory (Yes or No)                                                             |  |  |
|------------------------------|----------------------------------------------------------------------------------------------------|-----------------------------------------------------------------------------------|--|--|
| Access<br>Client<br>Password | Used to authenticate a registered WebGate and prevent unauthorized WebGates from connecting to OAM Servers and obtaining policy information.                                               | No                                                                                |  |  |
| Security                     | Used to define the level of communication transport<br>security between the Agent and the OAM Server<br>(this must match the level specified for the OAM<br>Server). The valid values are: | No                                                                                |  |  |
|                              | Open - No transport security.                                                                                                    |                                                                                   |  |  |
|                              | • Simple - SSL v3/TLS v1.0 secure transport using dynamically generated session keys.                                                                                                    |                                                                                   |  |  |
|                              | • Cert - SSL v3/TLS v1.0 secure transport using server side x.509 certificates. Choosing this option displays a field where you can enter the Agent Key Password.                          |                                                                                   |  |  |
| Host<br>Identifier           | Used to represent the Web server host. This is automatically seeded with the value in the agent Name field.                                                                                | No                                                                                |  |  |
| User-<br>defined             | Used to define parameters to enable specific WebGate behaviors.                                                                                                    | c No                                                                              |  |  |
| Parameters                   | <b>Note:</b> Specify multiple User Defined Parameters separated by a new line. They should be of the form 'Attribute=Value'.                                                               |                                                                                   |  |  |
| Virtual Host                 | Flag to validate if a WebGate is installed on a Web server that contains multiple Web site and domain names.                                                                               | No                                                                                |  |  |
|                              | <b>Note:</b> The WebGate must reside in a location that enables it to protect all of the Web sites on that server.                                                                         |                                                                                   |  |  |
| Auto Create                  | Flag to check whether authentication and                                                                                                    | No                                                                                |  |  |
| Policies                     | authorization policies are to be created automatically during agent registration.                                                                                                    | If Selected, authentication and authorization policies are created automatically. |  |  |
| IP Validation                | Flag to validate whether a client's IP address is the same as the IP address stored in the ObSSOCookie generated for single sign-on.                                                       | No                                                                                |  |  |

| Parameter                           | Description                                                                                                    | Mandatory (Yes or No) |
|-------------------------------------|----------------------------------------------------------------------------------------------------|-----------------------|
| IP Validation<br>Exceptions         | Used to define IP addresses to be excluded from validation using standard notation for the addresses. For example, 10.20.30.123.                        | Νο                    |
| Protected<br>Resource<br>(URI) List | Used to define URIs for the protected application.<br>For example, /myapp/login                                                                         | No                    |
|                                     | Note: Each URI for the protected application<br>should be specified in a new row of the table for<br>the Protected Resource List.<br>Default value: /** |                       |
| Public<br>Resource<br>(URI) List    | Used to define public application for the Public Resource List.                                                                                         | No                    |

| Access Manager >                    |                             |                                                                                 |                           |  |  |  |  |
|-------------------------------------|-----------------------------|---------------------------------------------------------------------------------|---------------------------|--|--|--|--|
| Create Webgate                      | Create Webgate Apply        |                                                                                 |                           |  |  |  |  |
| Use the following screen to registe | er an OAM Agent. Before you | register, ensure that at least one OAM Server is running in the same mode as th | e Agent to be registered. |  |  |  |  |
| * Version                           | 11g 🔻                       | * Security                                                                      |                           |  |  |  |  |
| * Name                              | OBMB WO                     | Simple                                                                          | 1                         |  |  |  |  |
| Marite                              | ORMB_WG                     | Cert                                                                            |                           |  |  |  |  |
| Description                         | wlsadmin                    | Virtual host                                                                    |                           |  |  |  |  |
| Base IIDI                           | hhtp://mum00xxx.in.ora      | Auto Create Policies 🖉                                                          |                           |  |  |  |  |
| Buse one                            | cle.com:////                | IP Validation                                                                   |                           |  |  |  |  |
| Access Client Password              | ······                      |                                                                                 |                           |  |  |  |  |
| Host Identifier                     | ORMB_WG                     |                                                                                 |                           |  |  |  |  |
| User Defined Parameters             |                             |                                                                                 |                           |  |  |  |  |
| Resource Lists                      | Resource Lists              |                                                                                 |                           |  |  |  |  |
| Protected Resource                  | ce List                     | Add Delete Public Resource List                                                 | Add Delete                |  |  |  |  |
| Relative URI                        |                             | Relative URI                                                                    |                           |  |  |  |  |
| /ouaf                               |                             |                                                                                 |                           |  |  |  |  |
|                                     |                             |                                                                                 |                           |  |  |  |  |

#### Figure 18: Create WebGate

**Note:** It may be necessary to add "User Defined Parameter" authorizationResultCacheTimeout=0. The default for this is 15 seconds, but in local tests, it intermittently caused online logins to be rejected with "Invalid SAML Assertion" errors in the OUAF application's log. Disabling this cache prevented these errors and made for a smoother login experience. It is not clear exactly what effect this setting has on performance or anything else; our tests so far have shown no noticeable differences.

## 4.4 Configuring Federated Logout Settings

The WebGate configuration defined in <u>Defining WebGate Agent</u> can be modified to redirect to the third party IDP's logout URL.

For example, http://<OAM server address>/oam/server/logout must be called to end the OAM session.

To configure settings for Federated Logout:

- 1. Login to Oracle Access Management using the administrator's credentials.
- 2. Click the **Application Security**. The **Launch Pad** tab appears.
- 3. Click the Agents icon.
- 4. In the Search section, click Search.
- 5. In the **Search Results** section, select the newly created WebGate agent from the list.
- 6. Update the values in following fields:

| Parameter              | Description                                                                                                    |  |  |  |  |  |  |
|------------------------|----------------------------------------------------------------------------------------------------|--|--|--|--|--|--|
| Logout<br>Callback URL | Specify the third party IDP's logout URL. OAM logout URL:<br><u>http://mum00xxx.in.oracle.com:14100/oam/server/logout?</u><br>end_url=http://mum00xxx.in.oracle.com:7001/oamconsole//faces/admin.jspx |  |  |  |  |  |  |
| Logout URL             | /sso/logout                                                                                                    |  |  |  |  |  |  |
| Logout<br>Target URL   | end_url                                                                                                    |  |  |  |  |  |  |

| Access Manager >          |                            |      |       |             |           |                      |                   |                        |            |          |          |
|---------------------------|----------------------------|------|-------|-------------|-----------|----------------------|-------------------|------------------------|------------|----------|----------|
| mum00bjr_wg Webg          | ate                        |      |       |             |           |                      |                   |                        |            | Apply    | Download |
|                           |                            |      |       |             | 1         |                      |                   |                        |            | 1        |          |
| Version                   | 11g                        |      |       |             |           | Logout Targe         | et URL            | end_url                |            |          |          |
| Name                      | mum0( <mark>= _</mark> wg  | )    |       |             | Den       | y On Not Pro         | otected           | •                      |            |          |          |
| Description               | mum00wg                    | 9    |       |             |           |                      |                   | proxySSLHea<br>=IS_SSL | der∨ar ≜   |          |          |
| Access Client Password    |                            |      |       |             | User      | Defined Parar        | meters            | UREInUTF8F<br>true     | ormat= 👻   |          |          |
| * Security                | Open                       |      |       |             | *         | ol                   |                   | client_reques          | t_retry // |          |          |
|                           | <ul> <li>Simple</li> </ul> |      |       |             |           | Sleep for (Sec       | conas)            | 60                     | ^ ¥        |          |          |
|                           | Oert                       |      |       |             | Ca        | che Pragma H         | Header            | no-cache               |            |          |          |
| * State                   | Enable                     |      |       |             | Ca        | che Control H        | Header            | no-cache               |            |          |          |
|                           | O Disable                  |      |       |             |           | I                    | Debug             |                        |            |          |          |
| * Max Cache Elements      | 100000                     | ^    | ~     |             |           | IP Vali              | idation           |                        |            |          |          |
| * Cache Timeout (Seconds) | 1800                       | ^    | ~     |             |           | Allow Manag          | jement            |                        |            |          |          |
| * Token Validity Period   | 3600                       | ^    | ~     |             |           | Allow Token          | Scope             |                        |            |          |          |
| * Max Connections         | 1                          | •    |       |             |           | Oper<br>Allow Master | Token             | -                      |            |          |          |
| *** • • •                 |                            |      |       |             | Allow     | Re<br>Credential Co  | etrieval          |                        |            |          |          |
| " Max Session Time        | 60                         | ^    | *     |             |           | Oper                 | rations           |                        |            |          |          |
| * Failover Threshold      | 1                          | ^    | ~     |             | Sharep    | oint Imperso         | User              | wlsadmin               |            |          |          |
| * AAA Timeout Threshold   | 5                          | ^    | ~     |             | Sharep    | oint Imperso<br>Pas  | onation<br>ssword |                        |            |          |          |
| * Preferred Host          | mum00l. · we               |      |       |             |           |                      |                   |                        |            |          |          |
|                           | /nee/leggyt                | -    |       | 1           |           |                      |                   |                        |            |          |          |
| Logout URL                | rssonogout                 |      |       |             |           |                      |                   |                        |            |          |          |
| Logout Callback URL       | http://mum00               | in   | .orac |             |           |                      |                   |                        |            |          |          |
| Logout Redirect URL       | http://mum00               | · in | oracl | c           |           |                      |                   |                        |            |          |          |
| Server Lists              |                            |      |       |             |           |                      |                   |                        |            |          |          |
| Primary Server List       |                            |      | + A   | d 🗙 Delete  | Secondary | / Server Lis         | st                |                        | + Add      | Colete   |          |
| Access Server Host Nan    | ne Host Po                 | ort  | Ma    | Connections | Access Se | erver Host M         | Name              | Host Port              | Max Con    | nections |          |
| oam_server'▼ mum00        | in 5575                    |      |       | 1 ^ ~       |           |                      |                   |                        |            |          |          |

**Figure 19: Configuring Federated Logout Settings** 

## 4.5 Downloading WebGate Agent

To download WebGate agent:

- 1. Login to Oracle Access Management using the administrator's credentials.
- 2. Click the Application Security. The Launch Pad tab appears.
- 3. Click the Agents icon.
- 4. In the Search Results section, click Search.
- 5. Search for the required WebGate.

Tip: You can click **Search** to view all existing WebGates.

6. In the Search Results section, select the newly created WebGate agent from the list.

| Search Re                                                       | iearch Results |       |         |                |              |          |                     |                  |
|-----------------------------------------------------------------|----------------|-------|---------|----------------|--------------|----------|---------------------|------------------|
| Actions 🔻 View 👻 🕂 Create 🔿 Duplicate 🧪 Edit 🗶 Delete 📑 Monitor |                |       |         |                | 🗙 Delete 🛛 👪 | Monitor  | Detach              |                  |
| Row                                                             | Name           |       | Version | Preferred Host | State        | Primary  | Server              | Secondary Server |
| 1                                                               | accessgate     | e-oic | 11g     | IAMSuiteAgent  | Enabled      | mum00    | in.oracle.com:5575  |                  |
| 2                                                               | Webgate_I      | DM    | 11g     | IAMSuite/Agent | Enabled      | mum00    | in.oracle.com:5575  |                  |
| 3                                                               | Webgate_I      | DM    | 10g     | IAMSuite/Agent | Enabled      | mum00    | in.oracle.com:5575  |                  |
| 4                                                               | mum00          | _we   | 11g     | mum00bam.in.o  | Enabled      | mum00bjr | in.oracle.com:5575  |                  |
| 5                                                               | Webgate_I      | DM    | 11g     | IAMSuiteAgent  | Enabled      | mum00    | .in.oracle.com:5575 |                  |
| 6                                                               | IAMSuiteA      | gent  | 10g     | IAMSuiteAgent  | Enabled      | mum00    | in.oracle.com:5575  |                  |
| Rows Selec                                                      | ted 1          |       |         |                |              |          |                     |                  |

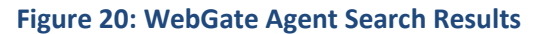

7. The WebGate screen appears. Click **Download**.

| Access Manager >                     |                                               |                                               |                                                                                                    |       |          |
|--------------------------------------|-----------------------------------------------|-----------------------------------------------|----------------------------------------------------------------------------------------------------|-------|----------|
| mum00_wg Webg                        | ate                                           |                                               |                                                                                                    | Apply | Download |
|                                      |                                               |                                               |                                                                                                    |       |          |
| Version                              | 11g                                           | Logout Target URL                             | end_url                                                                                                    |       |          |
| Name                                 | mum00bjr_wg                                   | Deny On Not Protected                         | <ul> <li>Image: A start of the start of the start of</li></ul> |       |          |
| Description                          | mum wg                                        | User Defined Parameters                       | proxySSLHeaderVar=I<br>S_SSL<br>URLINUTF8Format=tr                                                                                                    |       |          |
| Access Client Password               |                                               |                                               | ue<br>client request retry a                                                                                                    |       |          |
| * Security                           | Open                                          | * Sleep for (Seconds)                         | 60                                                                                                    |       |          |
|                                      | Specifies whether the OAM Agent is enabled or | 51000 101 (5000103)                           | 00 +                                                                                                    |       |          |
|                                      | disabled.                                     | Cache Pragma Header                           | no-cache                                                                                                    |       |          |
| * State                              | Enable                                        | Cache Control Header                          | no-cache                                                                                                    |       |          |
|                                      | <ul> <li>Disable</li> </ul>                   | Debug                                         |                                                                                                    |       |          |
| * Max Cache Elements                 | 100000 ^ V                                    | IP Validation                                 |                                                                                                    |       |          |
| * Cache Timeout (Seconds)            | 1800 🔨 🗸                                      | Allow Management                              |                                                                                                    |       |          |
| * Token Validity Period<br>(Seconds) | 3600 🔨 🗸                                      | Operations<br>Allow Token Scope<br>Operations |                                                                                                    |       |          |

Figure 21: Downloading WebGate Agent

- 8. Save the zip file.
- 9. Copy downloaded files (cwallet.sso, ObAccessClient.xml, wallet) to ORMB server.

## 4.6 Configuring Authentication Policy for Application Domain

To configure authentication policies, follow the below steps:

- 1. Login to Oracle Access Management using the administrator's credentials.
- 2. Click the Application Security button. The Launch Pad tab appears.
- 3. Click the **Application Domains** link in the Access Manager section. The **Application Domain** tab appears.

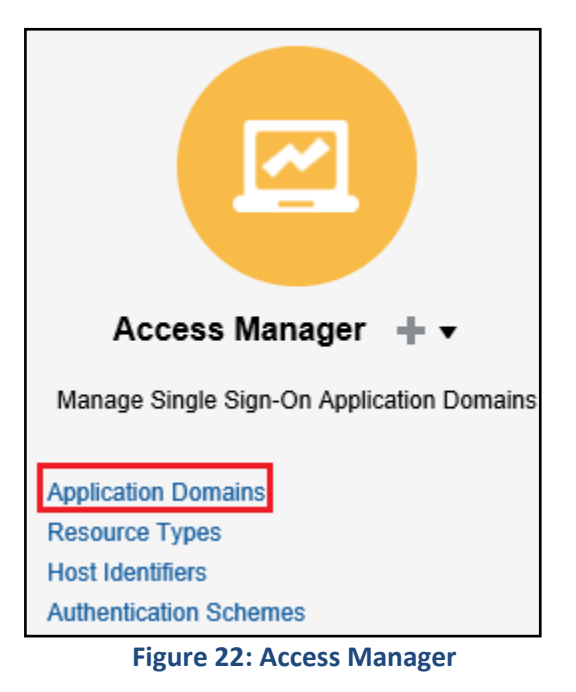

- 4. Search for the required application domain in the **Application Domain** tab. For example, "mum00xxx\_webgate".
- 5. In the **Search Results** section, click Application Domain Name in the **Name** column whose resources you want to configure using the authentication policy.

**Note:** The Application Domain should have been automatically generated when the WebGate Agent was created and it should have the same name as the WebGate Agent. Therefore, the given example, Application Domain "mum00xxx\_webgate" should now exist.

| aunch Pad                                    | Applicati                                        | on Domain 🗙                                                                                                    |                                                                                                    |                                                               |
|----------------------------------------------|--------------------------------------------------|----------------------------------------------------------------------------------------------------|----------------------------------------------------------------------------------------------------|---------------------------------------------------------------|
| Access M                                     | lanager >                                        |                                                                                                    |                                                                                                    |                                                               |
| Search A                                     | pplicat                                          | tion Domains                                                                                                    |                                                                                                    | + Create Application Domain                                   |
| Jse the search                               | h tool to fin                                    | d an existing Application Domain or click th                                                                                                    | ne Create Application Domain button to create a new one.                                                                                                    |                                                               |
| Searce                                       | ch                                               |                                                                                                    |                                                                                                    |                                                               |
|                                              |                                                  |                                                                                                    |                                                                                                    |                                                               |
| Name                                         |                                                  |                                                                                                    |                                                                                                    |                                                               |
|                                              |                                                  |                                                                                                    |                                                                                                    |                                                               |
|                                              |                                                  |                                                                                                    |                                                                                                    | Search Reset                                                  |
| Search De                                    | culto                                            |                                                                                                    |                                                                                                    | Search Reset                                                  |
| Search Re                                    | sults                                            |                                                                                                    |                                                                                                    | Search Reset                                                  |
| Search Re                                    | esults<br>View ▼                                 | + Create 💉 Edit 🗶 Delete                                                                                                    | 🔄 Detach                                                                                                    | Search Reset                                                  |
| Search Re<br>Actions <del>•</del><br>Row     | esults<br>View ▼<br>Name                         | + Create 🖍 Edit 🗙 Delete                                                                                                    | Detach Description                                                                                                    | Search Reset                                                  |
| Search Re<br>Actions ▼<br>Row                | esults<br>View ▼<br>Name<br>Fusion A             | + Create    Edit   Delete  pps Integration                                                                                                    | Detach      Description      Policy objects enabling Integration with Oracle Fusion A                                                                                                    | Search Rese                                                   |
| Search Re<br>Actions V<br>Row                | esults<br>View ▼<br>Name<br>Fusion A<br>IAM Suit | + Create                                                                                                    | Detach      Description      Policy objects enabling integration with Oracle Fusion A Policy objects enabling OAM Agent to protect deployed                                                                 | Search Rese                                                   |
| Search Re<br>Actions V<br>Row<br>1<br>2<br>3 | View View View View View View View View          | + Create  Create  Control Control Cont | Detach      Description      Policy objects enabling Integration with Oracle Fusion A      Policy objects enabling OAM Agent to protect deployed     Application Domain created through Remote Registration | Search Rese<br>Applications<br>J IAM Suite applications<br>on |

**Figure 23: Search Application Domains** 

6. Selected Application Domain opens in a new tab.

| Access Manager >                                                                              |                                                                                                    |
|-----------------------------------------------------------------------------------------------|----------------------------------------------------------------------------------------------------|
| mum00kxm_webgate Ap<br>Application Domain provides a logical o<br>Summary Resources Authentic | plication Domain<br>container for resources or sets of resources, and the associated policies that dictate who can access specific protected resources.<br>ation Policies Authorization Policies Token Issuance Policies Administration |
|                                                                                               |                                                                                                    |
|                                                                                               |                                                                                                    |
| * Name                                                                                        | mum00MXM webgate                                                                                                    |
|                                                                                               |                                                                                                    |
| Description                                                                                   |                                                                                                    |
|                                                                                               |                                                                                                    |
| * Session Idle Timeout (minutes)                                                              | 0                                                                                                    |
| Allow OAuth Token                                                                             |                                                                                                    |
| Allow Session Impersonation                                                                   |                                                                                                    |
| Enable Policy Ordering                                                                        |                                                                                                    |

Figure 24: Application Domain

#### 7. Click the Authentication Policies tab. A list of existing Authentication Policies appears.

| mum00 <b>63</b>             | um00kam_webgate Application Domain                                                                                                    |                                 |                                                                                         |                |                             |  |
|-----------------------------|----------------------------------------------------------------------------------------------------|---------------------------------|-----------------------------------------------------------------------------------------|----------------|-----------------------------|--|
| Application Dom             | Application Domain provides a logical container for resources or sets of resources, and the associated policies that dictate who can access specific protected resources. |                                 |                                                                                         |                |                             |  |
| Summary R                   | Summary Resources Authentication Policies Authorization Policies Token Issuance Policies Administration                                                                   |                                 |                                                                                         |                |                             |  |
| Select an exist             | ting Authen                                                                                                    | tication Policy from the list o | r click the Create Authenticatior                                                       | n Policy       | button to create a new one. |  |
| Actions -                   | View -                                                                                                    | - Croato O Duplica              | to 🖌 Edit 💙 Doloto                                                                      | ⊡≊ n           | ntach                       |  |
| Actions V                   | VIEW V                                                                                                    |                                 |                                                                                         | <u>(m)</u> , D | etach                       |  |
| Row Name                    |                                                                                                    |                                 | Description                                                                             |                |                             |  |
| 1 Public Resource Policy    |                                                                                                    |                                 | Policy set during domain creation. Add resources to this policy to allow anyone access. |                |                             |  |
| 2 Protected Resource Policy |                                                                                                    |                                 | Policy set during domain creation. Add resources to this policy to protect them.        |                |                             |  |

Figure 25: Application Domains - Authentication Policies

8. Click **Create** button to create a new authentication policy. The **Create Authentication Policy** tab appears.

| Access Manager >                                          |                                                    |                                                             |                                                              |                                                            |            |
|-----------------------------------------------------------|----------------------------------------------------|-------------------------------------------------------------|--------------------------------------------------------------|------------------------------------------------------------|------------|
| Create Authentie                                          | cation Policy                                      | Authentication Po                                           | blicy                                                        |                                                            | Apply      |
| Authentication Policy defin<br>policy can be defined to p | nes the type of verifica<br>rotect one or more res | ation that must be performe<br>sources in the Application [ | d to provide a sufficient level of trust for Acce<br>oomain. | ess Manager to grant access to the user making the request | . A single |
| * Name                                                    |                                                    |                                                             | Success URL                                                  |                                                            |            |
| Description                                               |                                                    |                                                             | Failure URL                                                  |                                                            |            |
| * Authentication<br>Scheme                                |                                                    | ~                                                           |                                                              |                                                            |            |
| Resources Response                                        | es Advanced Rules                                  | 3                                                           |                                                              |                                                            |            |
|                                                           |                                                    |                                                             |                                                              |                                                            |            |
| Resources +                                               | Add 🗙 Delete                                       |                                                             |                                                              |                                                            |            |
| Resource Type                                             | Host Identifier                                    | Resource URL                                                | Query String                                                 |                                                            |            |
| This Policy does not                                      | protect any Resource                               | 95                                                          |                                                              |                                                            |            |

**Figure 26: Create Authentication Policy** 

- 9. Specify a name and the authentication scheme generated for the identity provider as defined Services Provider Administration section. Ensure that the entered name does not contain any punctuation marks.
- 10. Click **Apply**. The new authentication policy has been added.
- 11. To verify the policy, go to application domain's Authentication Policies tab. The new authentication policy appears in the list.
- 12. Select the application domain's Resources tab and click Search.
- 13. To add newly created Authentication Policy, click 'HTTP' text present in resource type field. The selected resource is highlighted. Click **Edit**.

Note: Repeat this step to attach authentication policy with all resource URLs.

- 14. Select the Authentication Policy name from the Authentication Policy drop-down list.
- 15. Click Apply.

| mum00                      | ) mm.in.oracle.co                                          | om:/*:All Resource                                                                      |                                                                                                    | Duplicate       | Apply    |
|----------------------------|------------------------------------------------------------|-----------------------------------------------------------------------------------------|----------------------------------------------------------------------------------------------------|-----------------|----------|
| Use the foll<br>domains, b | lowing screen to define a F<br>ut the combination of a res | Resource and the URL prefix that identifie<br>source URL. Querv String, and a host ider | es the resource (document or entity) stored on a server. Individual resource URLs need<br>ntifier must be unique across domains. | 1 not be unique | e across |
|                            | Туре                                                       | e HTTP v                                                                                |                                                                                                    |                 |          |
|                            | Description                                                | n                                                                                       | <i>IR</i>                                                                                                    |                 |          |
|                            | * Host Identifie                                           | mum00)%%%.in.o 🔍                                                                        |                                                                                                    |                 |          |
| 🛋 Uri                      |                                                            |                                                                                         |                                                                                                    |                 |          |
|                            | * Resource URL                                             | /*                                                                                      |                                                                                                    |                 |          |
|                            | Query                                                      | Name Value list String                                                                  |                                                                                                    |                 |          |
|                            |                                                            |                                                                                         |                                                                                                    |                 |          |
|                            |                                                            | Query                                                                                   |                                                                                                    | +               | ×        |
|                            |                                                            | Name                                                                                    | Value                                                                                                    |                 |          |
|                            |                                                            | No Data to Display                                                                      |                                                                                                    |                 |          |
| ⊿ Opera                    | ations                                                     |                                                                                         |                                                                                                    |                 |          |
|                            | * Operations A                                             | vailable 🕞 🗛                                                                            |                                                                                                    |                 |          |
|                            | Operations A                                               |                                                                                         |                                                                                                    |                 |          |
|                            |                                                            |                                                                                         | 1                                                                                                    |                 |          |
|                            |                                                            | POST                                                                                    |                                                                                                    |                 |          |
|                            |                                                            | DUT                                                                                     | •                                                                                                    |                 |          |
| Prote                      | ction                                                      |                                                                                         |                                                                                                    |                 |          |
|                            | * Protection Level                                         | Protected V                                                                             |                                                                                                    |                 |          |
|                            | Authentication Policy                                      | Idp Authentication Policy 🔹                                                             |                                                                                                    |                 |          |
|                            | Authorization Policy                                       | Protected Resource Policy V                                                             |                                                                                                    |                 |          |

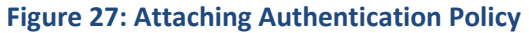

16. To confirm whether the authentication policy is attached, go to the Resources tab and search for the respective host.

| mum00       | MXXn_webg                             | <b>jate</b> Applicatio  | on Domain                       |                                    |                                     |                           |
|-------------|---------------------------------------|-------------------------|---------------------------------|------------------------------------|-------------------------------------|---------------------------|
| Application | Domain provides                       | a logical container fo  | r resources or sets of resource | es, and the associated policies th | hat dictate who can access specific | protected resources.      |
| Summary     | Resources                             | Authentication Polic    | es Authorization Policies       | Token Issuance Policies Adn        | ministration                        |                           |
| Use the s   | search tool to find                   | an existing Resource    | or click the New Resource bu    | utton to create a new one.         |                                     |                           |
| ⊿ Se        | earch                                 |                         |                                 |                                    |                                     |                           |
|             | Resource Ty                           | pe HTTP                 | ~                               | Query String                       |                                     |                           |
|             | Host Identifier Authentication Policy |                         |                                 |                                    |                                     |                           |
|             | Resource U                            | RL                      | Auth                            | orization Policy                   | $\checkmark$                        |                           |
|             |                                       |                         |                                 |                                    |                                     | Search Reset              |
| Search      | n Results                             |                         |                                 |                                    |                                     |                           |
| Actions     | s ▼ View ▼                            | 🕂 Create 🛛 🔿 D          | uplicate 🖍 Edit 🗙 De            | elete                              |                                     |                           |
| Row         | Resource<br>Type                      | Host Identifier         | Resource URL                    | Query String                       | Authentication Policy               | Authorization Policy      |
| 1           | HTTP                                  | mum00 <b>xxx</b> i.in.o | /*                              |                                    | Idp Authentication Policy           | Protected Resource Policy |
| 2           | HTTP                                  | mum001 <b>XXX</b> .in.o | /ouaf/**                        |                                    | Idp Authentication Policy           | Protected Resource Policy |
| 3           | HTTP                                  | mum00 <b>xxx</b> .in.o  | /ouaf*                          |                                    | Idp Authentication Policy           | Protected Resource Policy |

Figure 28: Authentication Policy

# 5. Steps to be executed on ORMB Application

This section lists and describes the following activities that you need to complete in the specified order to set up ORMB Application:

- 1. Copying WebGate Files
- 2. Copying required JAR files into application domain
- 3. Configuring the OUAF app's web.xml
- 4. Adding identity asserter
- 5. Adding WebLogic data sources
- 6. Adding OUAF DBMS authenticator
- 7. Configuring default authenticator
- 8. Reorder authentication providers

## 5.1 Copying WebGate Files

1. Download WebGate Agent by executing the steps mentioned in <u>Downloading WebGate Agent</u>.

The WebGate configuration as per the section <u>Defining WebGate Agent</u> must be copied to the OHS/WebGate instance's config directory. For example,

/u01/app/product/fmw/ohs/Oracle\_WT1/
instances/instance1/config/OHS/ohs1/webgate/config

## 5.2 Copying Required JAR Files into Application Domain

- 1. Copy the <FMW\_HOME>/oracle\_common/modules/oracle.oamprovider\_11.1.1/ oamAuthnProvider.jar from the OAM/OIF server to the ORMB application server's <domain>/lib directory.
- 2. Copy the <FMW\_HOME>/oracle\_common/modules/oracle.oamprovider\_11.1.1/ oamAuthnProvider.jar from the OAM/OIF server to the ORMB application server's "<WL\_HOME>/wls12c/wlserver/server/lib/mbeantypes/" directory.
- 3. Copy the .../oracle\_common/modules/oracle.oamprovider\_11.1.1/ oamAuthnProvider.jar from the OAM/OIF server to the WebLogic server's "<ORACLE\_HOME>/oracle\_common/modules/oracle.oamprovider/" directory.
- 4. Copy the \$SPLEBASE/tools/bin/auth/ ouaf-dbmsauth-4.3.0.4.0.jar to the OUAF application server's <domain>/lib directory.
- 5. Restart the app server.

**IMPORTANT:** The oamAuthnProvider.jar must be the exact same one used by OAM. A version of this jar may already be in the OUAF app server's "oracle\_common/modules" directory structure; that must be deleted so that the one from OAM that was copied (above) to the OUAF app's <domain>/lib directory gets used. If the same version of the OAM identity asserter is not used, SAML assertions may not be accepted and SSO logins will be mysteriously rejected.

## 5.3 Configuring OUAF app's web.xml

- 1. Specify the OUAF authentication login page type of CLIENT-CERT configureEnv.sh -a menu #52 can be used to do that
- 2. Change following web.xml templates from location:

/scratch/rmbbuild/spl/ORMB26000/templates

- web.xml.template
- web.xml.appViewer.template
- 3. Update existing code

From

```
#ifdef WEB WLAUTHMETHOD=CLIENT-CERT
```

<login-config>

<auth-method>CLIENT-CERT</auth-method>

</login-config>

#endif

#### То

#ifdef WEB WLAUTHMETHOD=CLIENT-CERT

<login-config>

<auth-method>CLIENT-CERT, FORM</auth-method>

<form-login-config>

<form-login-page>@WEB\_FORM\_LOGIN\_PAGE@</form-login-page>

<form-error-page>@WEB FORM LOGIN ERROR PAGE@</form-error-page>

```
</form-login-config>
```

</login-config>

#endif

## 5.4 Adding Identity Asserter

- 1. Login to the WebLogic console.
- 2. Click Security Realms and select myrealm.

| ORACLE WebLogic Server Ad                                                                                                    | ninistration Console 12c                                                                                                    |                                                                  |  |  |  |  |
|----------------------------------------------------------------------------------------------------|----------------------------------------------------------------------------------------------------|------------------------------------------------------------------|--|--|--|--|
| Change Center                                                                                                    | 🔒 Home Log Out Preferences 🔤 Record Help                                                                                                    |                                                                  |  |  |  |  |
| View changes and restarts                                                                                                    | Home >Summary of Security Realms                                                                                                    |                                                                  |  |  |  |  |
| Configuration editing is enabled. Future<br>changes will automatically be activated as you<br>modify, add or delete items in this domain. | Summary of Security Realms                                                                                                    |                                                                  |  |  |  |  |
| Domain Structure                                                                                                    | A security realm is a container for the mechanismsincluding users, groups, security<br>realms in a WebLogic Server domain, but only one can be set as the default (active) | roles, security policies, and security providersthat a<br>realm. |  |  |  |  |
| ouaf_domain                                                                                                    | This Security Realms page lists each security realm that has been configured in this WebLogic Server domain. Click the name of the real                                    |                                                                  |  |  |  |  |
| Services                                                                                                    | Customize this table                                                                                                    |                                                                  |  |  |  |  |
| Interoperability                                                                                                    | Realms (Filtered - More Columns Exist)                                                                                                    |                                                                  |  |  |  |  |
| ⊡-Diagnostics                                                                                                    | New Delete                                                                                                    |                                                                  |  |  |  |  |
|                                                                                                    | Name 🔅                                                                                                    | Default Realm                                                    |  |  |  |  |
|                                                                                                    | myrealm                                                                                                    | true                                                             |  |  |  |  |
|                                                                                                    | New Delete                                                                                                    |                                                                  |  |  |  |  |

Figure 29: WebLogic Security Realms

- 3. Select Providers tab and click on Authentication tab.
- 4. Click New.

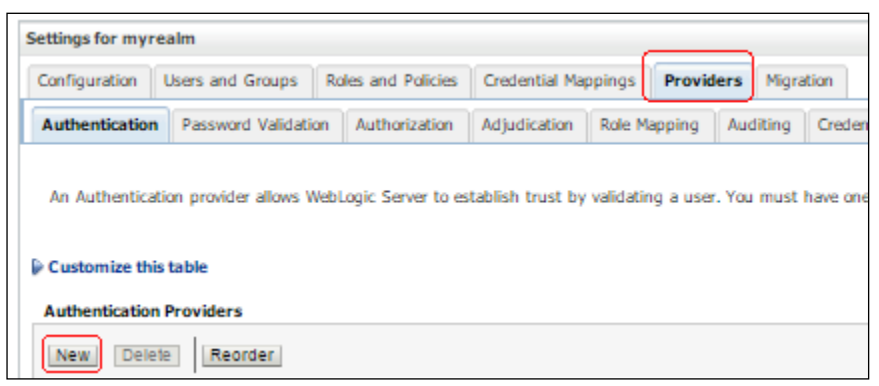

#### **Figure 30: myrealm Settings**

- 5. The Create a New Authentication Provider window appears.
- 6. Specify a name for the new provider and select type "OAMIdentityAsserter" from the Type drop-down list.

| reate a New Authentication Pro                                    | vider                                              |
|-------------------------------------------------------------------|----------------------------------------------------|
| OK Cancel                                                         |                                                    |
| Create a new Authentication P                                     | rovider                                            |
| The following properties will be a<br>* Indicates required fields | used to identify your new Authentication Provider. |
| The name of the authentication p                                  | rovider.                                           |
| *Name:                                                            | OAMIdentityAsserter_593                            |
| This is the type of authentication                                | provider you wish to create.                       |
| Туре:                                                             | OAMIdentityAsserter •                              |
| OK Cancel                                                         |                                                    |

Figure 31: Creating New Authentication Provider

- 7. Click **OK**.
- 8. Click the newly created provider name. The configuration settings screen appears.
- 9. By default, Common tab appears. Select "SUFFICIENT" from the Control Flag drop-down list.
- 10. In Active Types field, select "OAM\_REMOTE\_USER" and "OAM\_IDENTITY\_ASSERTION" from 'Available' list and move the same to Chosen list.
- 11. Click Save.

| ttings for OAMIdentityAs                        | serter_593                                       |                                         |
|-------------------------------------------------|--------------------------------------------------|-----------------------------------------|
| Configuration                                   |                                                  |                                         |
| Common Provider Speci                           | fic                                              |                                         |
| Save                                            |                                                  |                                         |
| This page allows you to de                      | fine the general configuration of this provider. |                                         |
| 🚰 Name:                                         |                                                  | OAMIdentityAsserter_593                 |
| E Description:                                  |                                                  | Oracle Access Manager Identity Asserter |
| 🚰 Version:                                      |                                                  | 1.0                                     |
| 🛃 Control Flag:                                 |                                                  | SUFFICIENT •                            |
| 🛃 Active Types:                                 |                                                  |                                         |
| Available:<br>ObSSOCookie<br>SM_USER<br>iv-user | Chosen:                                          |                                         |

Figure 32: Authentication Provider - Configuration Settings

## 5.5 Adding WebLogic Data Sources

- 1. Login to the WebLogic console.
- 2. Expand the **Domain Structure** node in the left pane.
- 3. Expand Services and then click Data Sources.

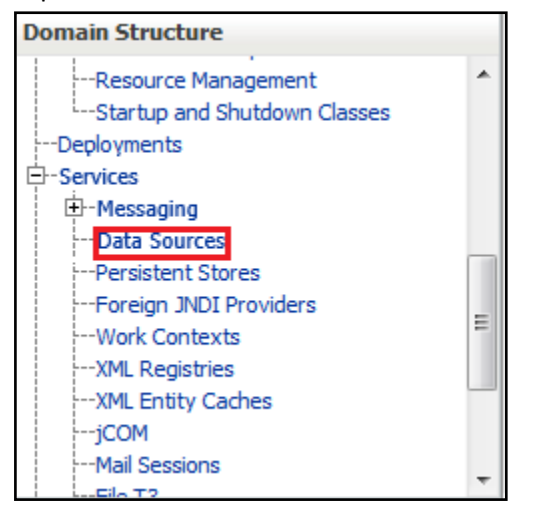

#### Figure 33: Domain Structure – Data Sources

- 4. The **Data Sources** section appears. It summarizes the JDBC data source objects that have been created in this domain.
- 5. Select Generic Data Source from the 'New' drop-down list.

| D | Data Sources (Filtered - More Columns Exist) |                  |         |                            |                                  |  |
|---|----------------------------------------------|------------------|---------|----------------------------|----------------------------------|--|
|   | New 🗸 🛛 Delete                               | w v Delete       |         |                            |                                  |  |
|   | Generic Data Source<br>GridLink Data Source  |                  | Туре    | JNDI Name                  | Targets                          |  |
|   | Multi Data Source                            | ource            | Generic | jdbc/LocalSvcTblDataSource | AdminServer, app_ManagedServer_1 |  |
|   | Proxy Data Source                            |                  | Generic | jdbc/mds/owsm              | AdminServer, app_ManagedServer_1 |  |
|   | UCP Data Source                              |                  | Generic | jdbc/AuditAppendDataSource | AdminServer                      |  |
| 1 | opss-audit-viewDS                            | 1                | Generic | jdbc/AuditViewDataSource   | AdminServer                      |  |
|   | opss-data-source                             | opss-data-source |         | jdbc/OpssDataSource        | AdminServer, app_ManagedServer_1 |  |

#### Figure 34: Generic Data Source

- 6. Enter the name of the data source. For example, **ORMBDatabaseSource**.
- 7. Enter the JNDI Name of the data source. For example, **ORMBDatabaseSource**.

**Note:** There is no requirement that the data source name and the JNDI name match.

- 8. Select **Oracle** from the **Database Type** drop-down list.
- 9. Click Next.

| Create a New JDBC Data Source                                                                               |                             |  |  |  |  |  |
|----------------------------------------------------------------------------------------------------|-----------------------------|--|--|--|--|--|
| Back Next Finish Cancel                                                                                     |                             |  |  |  |  |  |
| JDBC Data Source Properties                                                                                 | JDBC Data Source Properties |  |  |  |  |  |
| The following properties will be used to identify your new JDBC data source.<br>* Indicates required fields |                             |  |  |  |  |  |
| What would you like to name your new JDBC data                                                              | source?                     |  |  |  |  |  |
| 🎦 * Name:                                                                                                   | ORMBDatabaseSource          |  |  |  |  |  |
| What scope do you want to create your data sou                                                              | rce in ?                    |  |  |  |  |  |
| Scope:                                                                                                    | Global 💌                    |  |  |  |  |  |
| What JNDI name would you like to assign to your                                                             | new JDBC Data Source?       |  |  |  |  |  |
| 🚰 JNDI Name:                                                                                                |                             |  |  |  |  |  |
| ORMBDatabaseSource                                                                                          |                             |  |  |  |  |  |
| What database type would you like to select?                                                                |                             |  |  |  |  |  |
| Database Type:                                                                                              | Oracle                      |  |  |  |  |  |
| Back Next Finish Cancel                                                                                     |                             |  |  |  |  |  |

Figure 35: Creating New JDBC Data Source

10. Select "\*Oracle's Driver (Thin) for Application Continuity; Versions:Any" from the **Database Driver** drop-down list.

| Create a New JDBC Data Source                                         |                                                                                                    |                             |  |  |  |
|-----------------------------------------------------------------------|----------------------------------------------------------------------------------------------------|-----------------------------|--|--|--|
| Back Next Finish Cancel                                               |                                                                                                    |                             |  |  |  |
| JDBC Data Source Prope                                                | rties                                                                                                    |                             |  |  |  |
| The following properties will                                         | be used to identify your new JDBC data source.                                                            |                             |  |  |  |
|                                                                       |                                                                                                    |                             |  |  |  |
| Database Type:                                                        | Oracle                                                                                                    |                             |  |  |  |
| What database driver would y                                          | you like to use to create database connections? Note: * indicates that the driver is explicitly supported | d by Orade WebLogic Server. |  |  |  |
| Database Driver:                                                      | *Oracle's Driver (Thin) for Application Continuity; Versions:Any                                          |                             |  |  |  |
|                                                                       | *Oracle's Driver (Thin XA) for Application Continuity; Versions:Any                                       |                             |  |  |  |
| Back Next Finish                                                      | *Oracle's Driver (Thin XA) for Instance connections; Versions: Any                                        |                             |  |  |  |
|                                                                       | *Oracle's Driver (Thin XA) for RAC Service-Instance connections; Versions:Any                             |                             |  |  |  |
|                                                                       | *Oracle's Driver (Thin XA) for Service connections; Versions:Any                                          |                             |  |  |  |
|                                                                       | *Oracle's Driver (Thin) for Application Continuity; Versions: Any                                         |                             |  |  |  |
|                                                                       | *Oracle's Driver (Thin) for Instance connections; Versions: Any                                           |                             |  |  |  |
|                                                                       | *Oracle's Driver (Thin) for Service connections: Versions: Any                                            |                             |  |  |  |
| *Oracle's Driver (Thin) for pooled instance connections; Versions:Any |                                                                                                    |                             |  |  |  |
|                                                                       | DataDirect's Oracle Driver (Type 4 XA) Versions: Any                                                      |                             |  |  |  |
|                                                                       | DataDirect's Oracle Driver (Type 4) Versions:Any                                                          |                             |  |  |  |
|                                                                       | Other                                                                                                    |                             |  |  |  |

#### **Figure 36: Selecting Database Driver**

- 11. Click Next.
- 12. Keep all the default Transaction Options. Click Next.

| Create a New JDBC Data Source                                                                                                    |  |  |  |  |
|----------------------------------------------------------------------------------------------------|--|--|--|--|
| Back         Next         Finish         Cancel                                                                                                   |  |  |  |  |
| Transaction Options                                                                                                    |  |  |  |  |
| You have selected non-XA JDBC driver to create database connection in your new data source.                                                       |  |  |  |  |
| Does this data source support global transactions? If yes, please choose the transaction protocol for th                                          |  |  |  |  |
| ✓ Supports Global Transactions                                                                                                    |  |  |  |  |
| Select this option if you want to enable non-XA JDBC connections from the data source to participate in<br>Emulate Two-Phase Commit.              |  |  |  |  |
| Logging Last Resource                                                                                                    |  |  |  |  |
| Select this option if you want to enable non-XA JDBC connections from the data source to emulate part                                             |  |  |  |  |
| Emulate Two-Phase Commit                                                                                                    |  |  |  |  |
| Select this option if you want to enable non-XA JDBC connections from the data source to participate in<br>participate in the global transaction. |  |  |  |  |
| One-Phase Commit                                                                                                    |  |  |  |  |
| Back Next Finish Cancel                                                                                                    |  |  |  |  |

**Figure 37: Default Transaction Options** 

- 13. Enter the Database Name. For example, V26010. The database name may vary at your end.
- 14. Enter the DB Host Name.
- 15. Enter the database Port. The default value is 1521. The value may vary at your end.
- 16. Enter the Database User Name.
- 17. Enter the database user's password in the Password and Confirm Password fields.
- 18. Click Next.

| Create a New JDBC Data Source                                  |                          |  |  |  |  |
|----------------------------------------------------------------|--------------------------|--|--|--|--|
| Back Next Finish Cancel                                        |                          |  |  |  |  |
| Connection Properties                                          |                          |  |  |  |  |
| Define Connection Properties.                                  |                          |  |  |  |  |
| What is the name of the database you would like to connect to? |                          |  |  |  |  |
| Database Name:                                                 | V26010                   |  |  |  |  |
| What is the name or IP address of the database server?         |                          |  |  |  |  |
| Host Name:                                                     | mum00in.oracle.com       |  |  |  |  |
| What is the port on the database server used to connect to the | e database?              |  |  |  |  |
| Port:                                                          | 1521                     |  |  |  |  |
| What database account user name do you want to use to crea     | te database connections? |  |  |  |  |
| Database User Name:                                            | CISADM                   |  |  |  |  |
| What is the database account password to use to create datab   | base connections?        |  |  |  |  |
| Password:                                                      | •••••                    |  |  |  |  |
| Confirm Password:                                              | •••••                    |  |  |  |  |
| Additional Connection Properties:                              |                          |  |  |  |  |
| oracle.jdbc.DRCPConnectionClass:                               |                          |  |  |  |  |
| Back Next Finish Cancel                                        |                          |  |  |  |  |
|                                                                |                          |  |  |  |  |

**Figure 38: Connection Properties** 

- 19. Click the Test Configuration button to check if a connection to the Database can be made, based upon the information entered.
- 20. A message "Connection test succeeded", informing that the connection test is successful appears. Click **Next**.
- 21. To target a data source to Admin and managed servers, select the check box next to servers.

| Create a New JDBC Data Source                                                  |                  |  |  |  |
|--------------------------------------------------------------------------------|------------------|--|--|--|
| Back Next Finish Cancel                                                        |                  |  |  |  |
| Select Targets                                                                 |                  |  |  |  |
| You can select one or more targets to deploy your new JDBC data source. If you | don't select a t |  |  |  |
| Servers                                                                        |                  |  |  |  |
| AdminServer                                                                    |                  |  |  |  |
| Clusters                                                                       |                  |  |  |  |
| ☑ app Cluster 1                                                                |                  |  |  |  |
| All servers in the cluster                                                     |                  |  |  |  |
| Part of the cluster                                                            |                  |  |  |  |
| ☑ app_ManagedServer_1                                                          |                  |  |  |  |
| tpw_Cluster_2                                                                  |                  |  |  |  |
| All servers in the cluster                                                     |                  |  |  |  |
| Part of the cluster                                                            |                  |  |  |  |
| tpw_ManagedServer_2                                                            |                  |  |  |  |
| ws_Cluster_3                                                                   |                  |  |  |  |
| All servers in the cluster                                                     |                  |  |  |  |
| Part of the cluster                                                            |                  |  |  |  |
| ws_ManagedServer_3                                                             |                  |  |  |  |
|                                                                                |                  |  |  |  |
| Back Next Finish Cancel                                                        |                  |  |  |  |

Figure 39: Select Targets

22. Click Finish.

## 5.6 Adding OUAF DBMS Authenticator

- 1. Login to the WebLogic console.
- 2. Click Security Realms and select myrealm.
- 3. Select **Providers** tab and click on Authentication tab.
- 4. Click New.
- 5. Specify a name for the new provider and select "CustomDBMSAuthenticator" from the **Type** drop-down list.

| Create a New Authentication Provider                                                                               |                         |  |  |  |
|----------------------------------------------------------------------------------------------------|-------------------------|--|--|--|
| OK Cancel                                                                                                    |                         |  |  |  |
| Create a new Authentication Provider                                                                               |                         |  |  |  |
| The following properties will be used to identify your new Authentication Provider.<br>* Indicates required fields |                         |  |  |  |
| The name of the authentication provider.                                                                           |                         |  |  |  |
| *Name:                                                                                                    | OUAFDBMSAuthenticator   |  |  |  |
| This is the type of authentication provider you wi                                                                 | sh to create.           |  |  |  |
| Туре:                                                                                                    | CustomDBMSAuthenticator |  |  |  |
| OK Cancel                                                                                                    |                         |  |  |  |

Figure 40: Creating a New Authentication Provider

- 6. Click **OK**.
- 7. Click the newly created provider name. The configuration settings screen appears.
- 8. By default, Common tab appears. Select 'SUFFICIENT' from the Control Flag drop-down list.

| Common Provider Specific                                                                                                    |                                            |  |  |  |  |
|----------------------------------------------------------------------------------------------------|--------------------------------------------|--|--|--|--|
| Save                                                                                                    |                                            |  |  |  |  |
| This page displays basic information about this DBMS Authentication provider. You can also use this page to set the JAAS Control Flag to control how this provider is used in the login sequence. |                                            |  |  |  |  |
| Name: OUAFDBMSAuthenticator                                                                                                    |                                            |  |  |  |  |
| 👸 Description:                                                                                                    | Provider that performs DBMS authentication |  |  |  |  |
| 街 Version:                                                                                                    | 1.0                                        |  |  |  |  |
| 👸 Control Flag:                                                                                                    | SUFFICIENT •                               |  |  |  |  |
| Save                                                                                                    |                                            |  |  |  |  |

#### Figure 41: Authentication Provider – Common Configuration Settings

#### 9. Click Save.

10. Select the Provider Specific tab and enter the values in the fields as below:

| Field Name        | Values                                                                                                    | Mandatory<br>(Yes or No) |
|-------------------|----------------------------------------------------------------------------------------------------|--------------------------|
| Data Source Name  | The name of the data source to connect to the OUAF database. It is same as defined in Adding WebLogic Data Sources section. | Yes                      |
| Plugin Class Name | com.oracle.ouaf.fed.OuafDBMSAuthenticator                                                                                   | Yes                      |
| Plugin Properties | • userGroup=cisusers                                                                                                    | No                       |
|                   | <ul> <li>excludeUsers=<br/>system,weblogic,OracleSystemUser</li> </ul>                                                      |                          |
|                   | • debug=true                                                                                                    |                          |

**Note:** The debug property is set to true to troubleshoot the provider. To exclude troubleshooting the provider, set the property to false or do not specify.

| Cammon Provider Specific                                                                           |                      |  |  |  |  |  |
|----------------------------------------------------------------------------------------------------|----------------------|--|--|--|--|--|
| Save                                                                                               |                      |  |  |  |  |  |
| Use this page to define the provider specific configuration for this DBMS Authentication provider. |                      |  |  |  |  |  |
| Identity Domain:                                                                                   |                      |  |  |  |  |  |
| Plaintext Passwords Enabled                                                                        |                      |  |  |  |  |  |
| Data Source Name:                                                                                  | CISADM_Z2_43030_SFIX |  |  |  |  |  |
| Group Membership Searching:                                                                        | unlimited •          |  |  |  |  |  |
| Max Group Membership Search Level:                                                                 |                      |  |  |  |  |  |
| Plugin Class Name:                                                                                 |                      |  |  |  |  |  |
| Plugin Properties:                                                                                 |                      |  |  |  |  |  |
| userGroup=cisusers<br>excludeUsers=system,weblogic,OracleSystemUser<br>debug=true                  |                      |  |  |  |  |  |
| Save                                                                                               |                      |  |  |  |  |  |

Figure 42: Authentication Provider – Provider Specific Configuration Settings

#### 11. Click Save.

**Note:** Important to note is that this authentication provider requires a data source to the OUAF database to access the SC\_USER table.

## 5.7 Configuring Default Authenticator

The 'DefaultAuthenticator', which authenticates against the embedded LDAP, is always required in a typical WebLogic application server, but its Control Flag should be changed from REQUIRED to SUFFICIENT to prevent it from always prompting for a login.

- 1. Login to the WebLogic console.
- 2. Click Security Realms and select myrealm.
- 3. Select providers and click on Authentication Tab.
- 4. Select DefaultAuthenticator from the list.
- 5. Change the **Control Flag** to 'SUFFICIENT' and click **Save**.

| Settings for DefaultAuthenticator |                |                  |              |                                                                                       |  |
|-----------------------------------|----------------|------------------|--------------|---------------------------------------------------------------------------------------|--|
| Configuration Performance         |                | Migration        |              |                                                                                       |  |
| Common                            | Pro            | vider Specific   |              |                                                                                       |  |
| Save                              |                |                  |              |                                                                                       |  |
| This page                         | displ          | lays basic infor | mation about | this WebLogic Authentication provider. You can also use this page to set the JAAS Con |  |
| 👸 Name:                           |                |                  |              | DefaultAuthenticator                                                                  |  |
| 👸 Descrip                         | 🛃 Description: |                  |              | WebLogic Authentication Provider                                                      |  |
| 街 Version                         | 街 Version:     |                  |              | 1.0                                                                                   |  |
| 👸 Control Flag:                   |                |                  |              | SUFFICIENT                                                                            |  |
| Save                              |                |                  |              |                                                                                       |  |

Figure 43: Authentication Provider – Common Configuration Settings

### 5.8 Reordering Authentication Providers

Authentication providers are called in the order in which they are configured. The Authentication Providers table lists the authentication providers in the order they are called. You can use the table to change the order of the providers. The two new providers should be ordered so that they are invoked before any other providers.

To change the ordering of Authentication providers:

- 1. Login to the WebLogic console.
- 2. Click Security Realms and select myrealm.
- 3. Select providers and click on Authentication Tab.
- 4. Click Reorder.
- 5. Select an Authentication provider from the list of configured Authentication providers and use the arrow buttons to move it up or down in the list. For example, OAMIdentityAsserter can appears in first position and OUAFDBMSAuthenticator appears in second position.

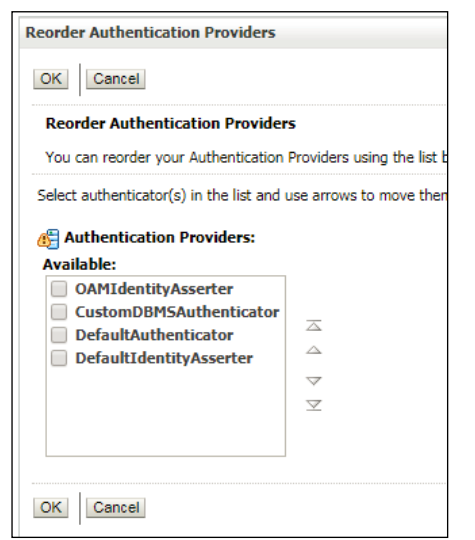

**Figure 44: Reorder Authentication Providers** 

6. Click **OK**.

## 6. Restarting Servers

Once you configure IDP, SP and ORMB application, you need to restart the instances associated with these services.

## 6.1 OAM (SP and IDP)

In general, the OAM system does not need to be restarted for any of the configurations described in this document to take effect. However, in case the system needs to be restarted, you can use the below scripts using Putty:

```
<FMW home>/config/scripts/stopall.sh
```

<FMW home>/config/scripts/startall.sh

## 6.2 OHS/WebGate

The OHS instance needs to be restarted to refresh its configuration from the WebGate agent configuration in OAM. To restart OHS instance:

1. Change directory to

```
<FMW home>/Oracle_WT1/instances/instance1/bin.
```

- 2. Run the following commands:
- ./opmnctl stopall
- ./opmnctl startall

## 6.3 **ORMB Application Server**

The application server may need to be restarted to activate the authentication providers. To restart the server, you can follow the standard process specified in Release specific SIQ.

## 7. Verifying SSO Web Application

This section lists the steps to be performed to verify SSO web application setup.

## 7.1 Adding User into ORMB Application

The created user will be used to login from IDP Server into ORMB application. You can create user through application UI or Web service.

To create user through application:

- 1. Login into ORMB application.
- 2. Create new user. For example, "FIUser3".

| ORACLE Oracle Revenue Management and Billi                                                                                                    | ng for Financial Services                                                                   |                                              |
|----------------------------------------------------------------------------------------------------|---------------------------------------------------------------------------------------------|----------------------------------------------|
| 📸 Home 📲 Menu 💥 Admin ≮ History                                                                                                    |                                                                                             | Search M                                     |
| User                                                                                                    |                                                                                             | Bookmark Duplicate Delete Clear Save Refresh |
| Main To Do Roles Access Security Portal Preferences                                                                                                    | Bookmarks Favorite Links Favorite Scripts Charact                                           | cteristics Miscellaneous                     |
| User ID FIUSER3 Q                                                                                                    | Owner Customer Modification                                                                 | Î                                            |
| Login ID       Illistic         Last Name       System         First Name       English         Language       English         Display Profile ID       NORTHAM         North America       Illish         Time Zone       Image         Email Address       Image         Dashboard Width       200         Home Page       Image | Jser Enable Enable  Jser Type   Portals Profile User ID   avorites Profile User ID   User + |                                              |
| To Do Summary Age Bar<br>Lower Age Limit for Yellow Bar 50<br>Upper Age Limit for Yellow Bar 100                                                                                                    | Evolution Date Owner                                                                        |                                              |
|                                                                                                    | Expiration Date Owner                                                                       |                                              |

Figure 45: Creating New User

## 7.2 Login to OUAF Application

#### **Prerequisite**

To login to OUAF Application, you must:

- Ensure that all the previous tests pass.
- Create a user with same user ID in IDP and ORMB application.

#### Procedure

To login to the WebGate-protected OUAF application:

1. Close all instances of the browser to invalidate the session for the following login.

- 2. Open the URL for the WebGate (typically the one on port 7777) for example, http://<OHS/Webgate-host>:7777/ouaf
- 3. You will be redirected to the same OAM Server's (External IDP login page) login page.

| Welcome Enter your Single Sign-On needentals below Username: Password: Username: Username: Usern |
|----------------------------------------------------------------------------------------------------|
| Earnal Parenced<br>Experime York Account<br>Tack User Sectorston                                                                                                    |
|                                                                                                    |

Figure 46: External IDP Login Screen

4. Login to a user id that exists in both External Providers LDAP and the OUAF application.

| blud Daute                       |                                             |
|----------------------------------|---------------------------------------------|
| nira Party                       |                                             |
| dentity Provider                 |                                             |
| Integrated by Ramesh and Sushant |                                             |
|                                  | Welcome                                     |
|                                  | Enter your Single Sign-On credentials below |
|                                  | Username: FIUser3                           |
|                                  | Password:                                   |
|                                  | Login                                       |
|                                  | Forgot Password                             |
|                                  | Register New Account                        |
|                                  | Track User Registration                     |

Figure 47: External IDP Login Screen

5. The browser should be redirected back to the OHS/WebGate and OUAF application server and the user should be logged in to the application.

## 7.3 Logout from OUAF Application

- 1. To validate the Logout Callback URL that was specified to end the IDP's session, logout from the OUAF application and verify that the logout was successful.
- 2. To verify successful logout, access the application URL: <a href="http://<OHS/Webgate-host>:7777/ouaf">http://<OHS/Webgate-host>:7777/ouaf</a>. The External Provider login page should appear.
- 3. Provide the authentication details and verify that the login was successful.

# 8. Configuring Internal SSO Login

The SSO login capability allows you to login to an OUAF application from an internal server. For example, an Oracle employee can login on behalf of any customer. To login to an OUAF application, you need to set up a second OHS/WebGate instance which will authenticate against the OAM user store (For example, OUD).

## 8.1 Configuring OHS/WebGate

Refer to **Defining WebGate Agent** section.

## 8.2 Defining WebGate Agent

Refer to <u>Defining WebGate Agent</u> section. Note that the name and base URL should be different and the base URL should reference the "internal" OHS/WebGate instance.

# 8.3 Copying WebGate Agent Configuration to OHS/WebGate

- 1. Download WebGate Agent as mentioned in <u>Downloading WebGate Agent</u> section.
- 2. Transfer the zip file to the "internal" OHS/WebGate instance's config directory.

## 8.4 Modifying Authentication Scheme for Application Domain

- 1. Login to Oracle Access Management using the administrator's credentials.
- 2. Click the **Application Security** button. The Launch **Pad** tab appears.

| 0  | RACLE <sup>®</sup> Access Managemen              | t.                                                                                                    | Samadran • •••<br>A Tederation 🔲 Boble Security 🔗 Configuration                |  |
|----|--------------------------------------------------|----------------------------------------------------------------------------------------------------|--------------------------------------------------------------------------------|--|
| La | ACE Pad                                          |                                                                                                    |                                                                                |  |
|    | Calck Start Wizards<br>Peters common setup tasts | Access Manager + +<br>Manage Gergie Ban-On-Application Demains                                          | Agents + +<br>Manage tingte lingt - On sparts                                  |  |
|    | Australius Republica<br>Bito Apen Republica      | Applicative Constants<br>Research Type &<br>Front Sector Manual<br>Automotions<br>Automotion Determines |                                                                                |  |
|    |                                                  | Passwort Policy                                                                                         | Plusing + +                                                                    |  |
|    | Manage Single Sign On seasons                    | Makaga Continue Password Policy for Single<br>Sign-On                                                   | Manage Advectation Pagema<br>Authoritication Modules<br>Authoritication Pagema |  |

**Figure 48: Application Security Launch Pad** 

3. Click the **Application Domains** link in the **Access Manager** section. The **Application Domain** tab appears.

| Access           | Manager >      |                                           |                        |                                    |                             |
|------------------|----------------|-------------------------------------------|------------------------|------------------------------------|-----------------------------|
| Search           | Applicat       | tion Domains                              |                        |                                    | + Create Application Domain |
| lse the sear     | ch tool to fin | d an existing Application Domain or click | the Create Application | Domain button to create a new one. |                             |
| 🔺 Sea            | rch            |                                           |                        |                                    |                             |
| Nam              | e              |                                           |                        |                                    |                             |
| Num              |                |                                           |                        |                                    |                             |
|                  |                |                                           |                        |                                    | Search Reset                |
| Search R         | esults         |                                           |                        |                                    |                             |
| Actions <b>v</b> | View <b>v</b>  | 🕂 Create 📝 Edit 🗙 Delete                  | Detach                 |                                    |                             |
| Row              | Name           |                                           |                        | Description                        |                             |
|                  | ienlav         |                                           |                        |                                    |                             |

**Figure 49: Application Domain Tab** 

- 4. Search for the required application domain in the Application Domain tab.
- 5. In the Search Results section, click the application domain name whose resources you want to protect using the authentication policy.
- 6. Click the Authentication Policies tab. The Authentication Policies tab appears.
- 7. Click the **Protected Resource Policy** link in the **Name** column. The **Application Domain}: Protected Resource Policy** tab appears.

| Access        | Manager >     |                                                                |                                                        |
|---------------|---------------|----------------------------------------------------------------|--------------------------------------------------------|
| z2_inter      | nal_wg        | Application Domain                                             |                                                        |
| Application D | omain provide | a logical container for resources or sets of resources, a      | nd the associated policies that dictate who can access |
| Summary       | Resources     | Authentication Policies Authorization Policies Toke            | en Issuance Policies Administration                    |
| Select an e   | xisting Authe | ntication Policy from the list or click the Create Authentical | tion Policy button to create a new one.                |
| Actions •     | ▼ View ▼      | 🕂 Create 🔿 Duplicate 🧪 Edit 🗙 Delete                           | ∰ Detach                                               |
| Row           | Name          |                                                                | Description                                            |
|               | 1 Public Re   | esource Policy                                                 | Policy set during domain creation. Add resources       |
|               | 2 Protecte    | d Resource Policy                                              | Policy set during domain creation. Add resources       |

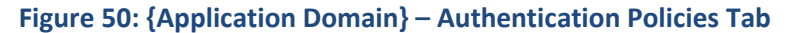

- 8. Click the **Resources** tab. The Resources section appears.
- 9. Change the Authentication Scheme to 'LDAPScheme' and click Apply.

| * Name                                                   | Protected Resource Policy                                                                                                    | Success URL |  |
|----------------------------------------------------------|----------------------------------------------------------------------------------------------------|-------------|--|
| Description                                              | Policy set during domain creation. Add resources to this<br>policy to protect them.                                                                                                    | Failure URL |  |
| thentication                                             |                                                                                                    |             |  |
| Scheme                                                   | sponses Advanced Rules                                                                                                    |             |  |
| Scheme                                                   | sponses Advanced Rules                                                                                                    |             |  |
| Scheme<br>ources Res<br>Resources<br>Resource Ty         | sponses Advanced Rules  Advanced Rules  Advanc | ng          |  |
| Scheme<br>ources Res<br>Resources<br>Resource Ty<br>HTTP | periode terms of the second second s  | ng          |  |

Figure 51: {Application Domain}: Protected Resource Policy Tab

**Note:** This assumes the default LDAPScheme authenticates against the OUD user store. If another user store is preferred, modify this appropriately.

### 8.5 Restarting OHS/WebGate

The OHS instance needs to be restarted to refresh its configuration from the WebGate agent configuration in OAM. To restart OHS instance:

- 1. Change directory to <FMW home>/Oracle WT1/instances/instance1/bin.
- 2. Run the following commands:
  - ./opmnctl stopall
  - ./opmnctl startall